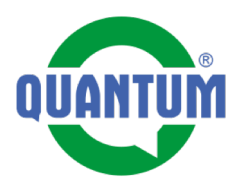

1

# eDeel. Evidence

Popis aplikace QUANTUM a.s.

Verze pro IOS

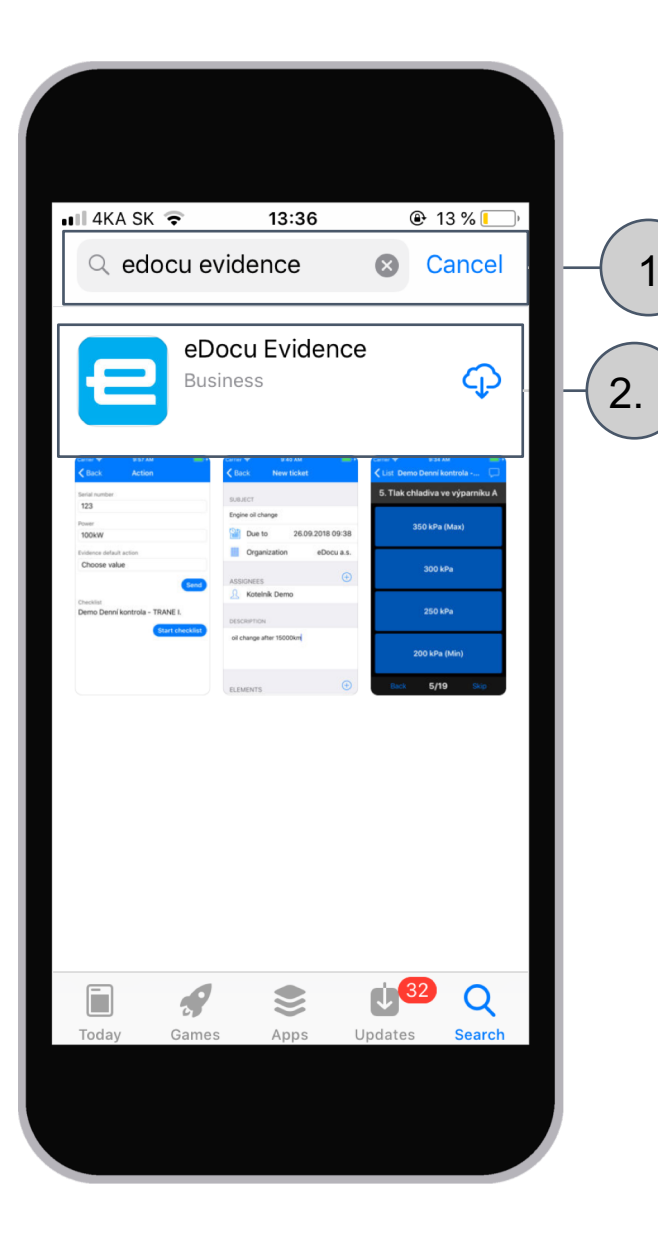

#### Instalace aplikace Evidence

1.

Spustíme App Store

"edocu evidence"

3. Spustíme Install.

1. Do vyhledávače napíšeme

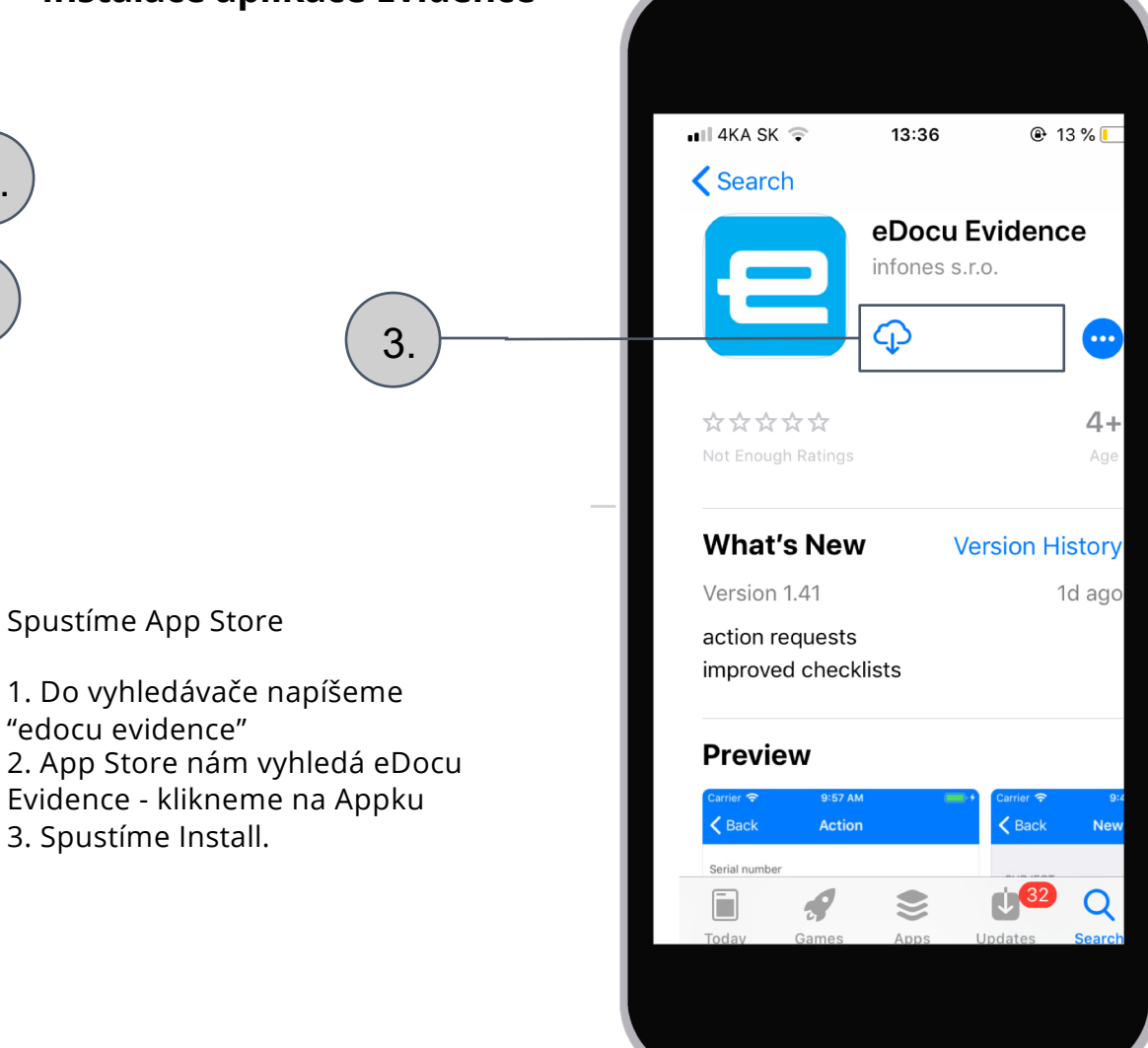

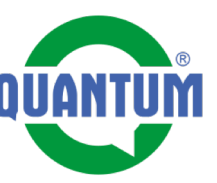

#### Spuštění a přihlášení se do aplikace Evidence

#### Po kliknutí na ikonu aplikace Evidence

|   | 9       |
|---|---------|
| E | vidence |

se nám zobrazí okno aplikace. Pro přihlášení je potřebné splniť nasledující kroky: 1. Kliknout na oz. kolo (tlačidlo menu) 2. Vybrat z menu položku Uživatelské konto 3. Napsat svoje uživatelské jméno, heslo a název domény, na kterou se chcete přihlásit. V našem případě je to **edocu.eu** 

Doménu není nutné vyplňovat, když si hned po spuštění aplikace načtete eDocu QR kód. V tomto případě budete zadávat jenom uživatelské jméno a heslo.

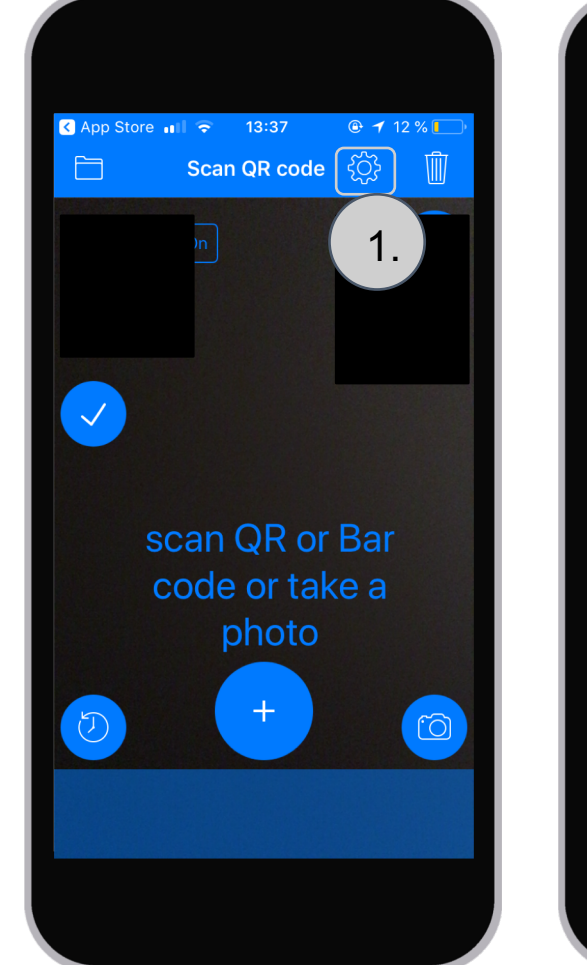

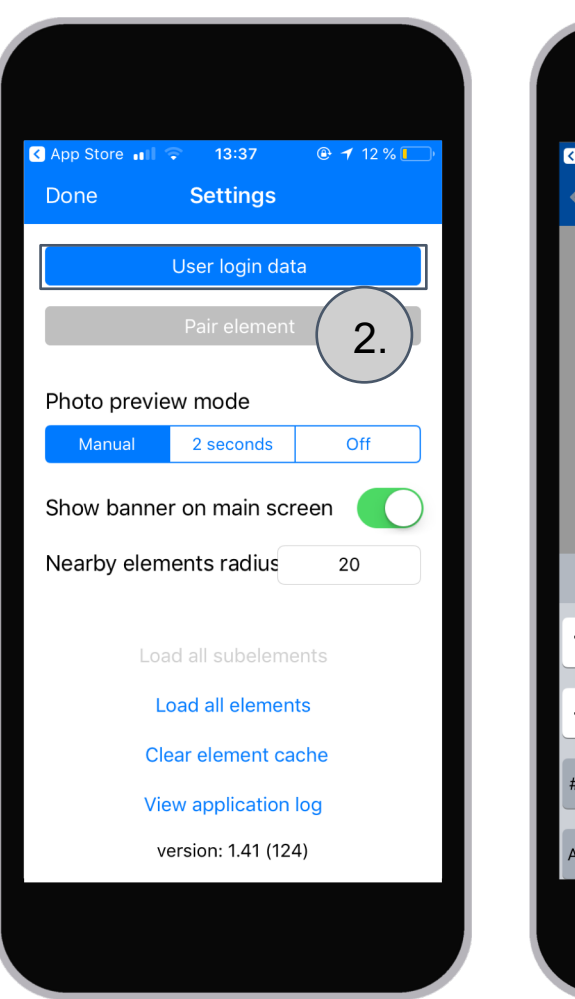

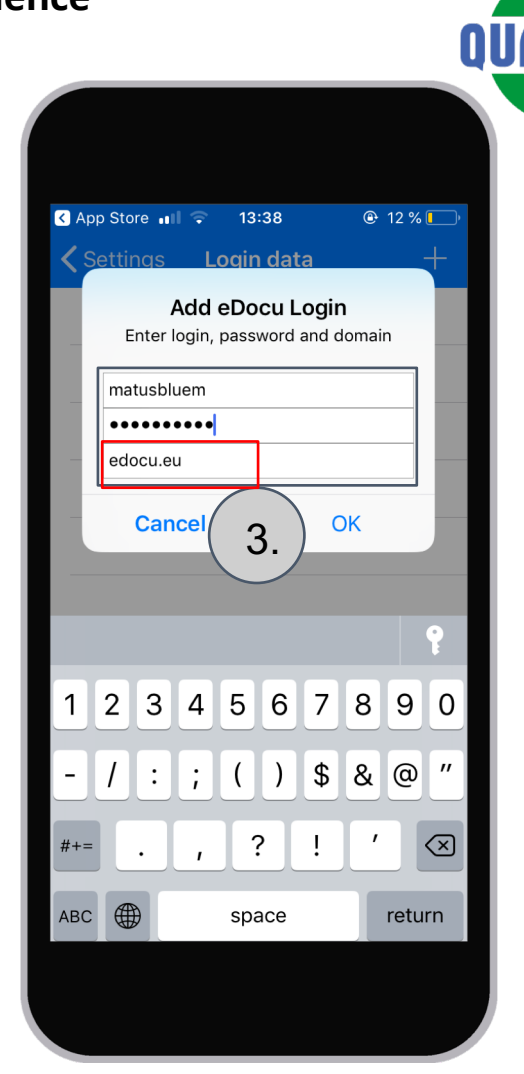

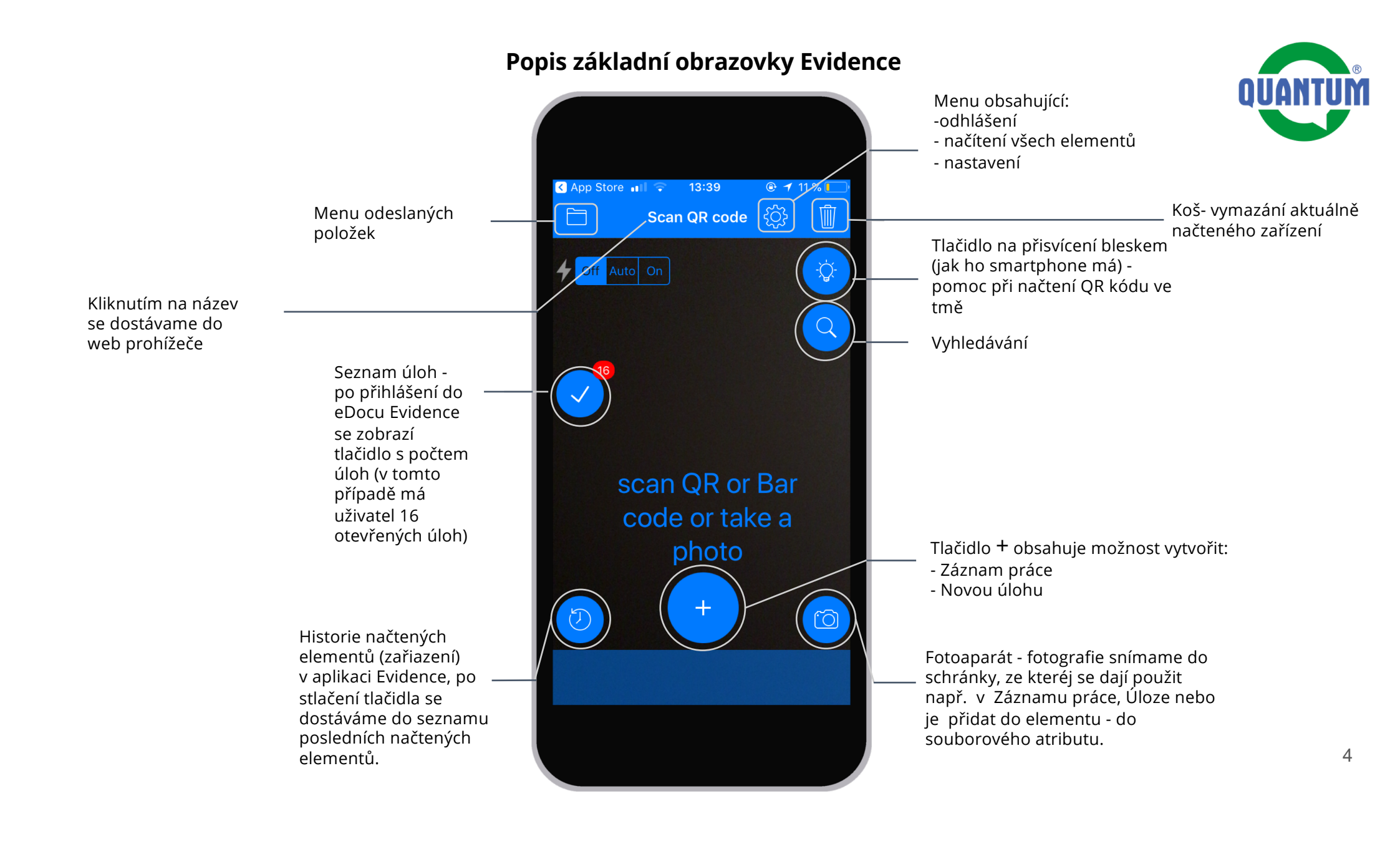

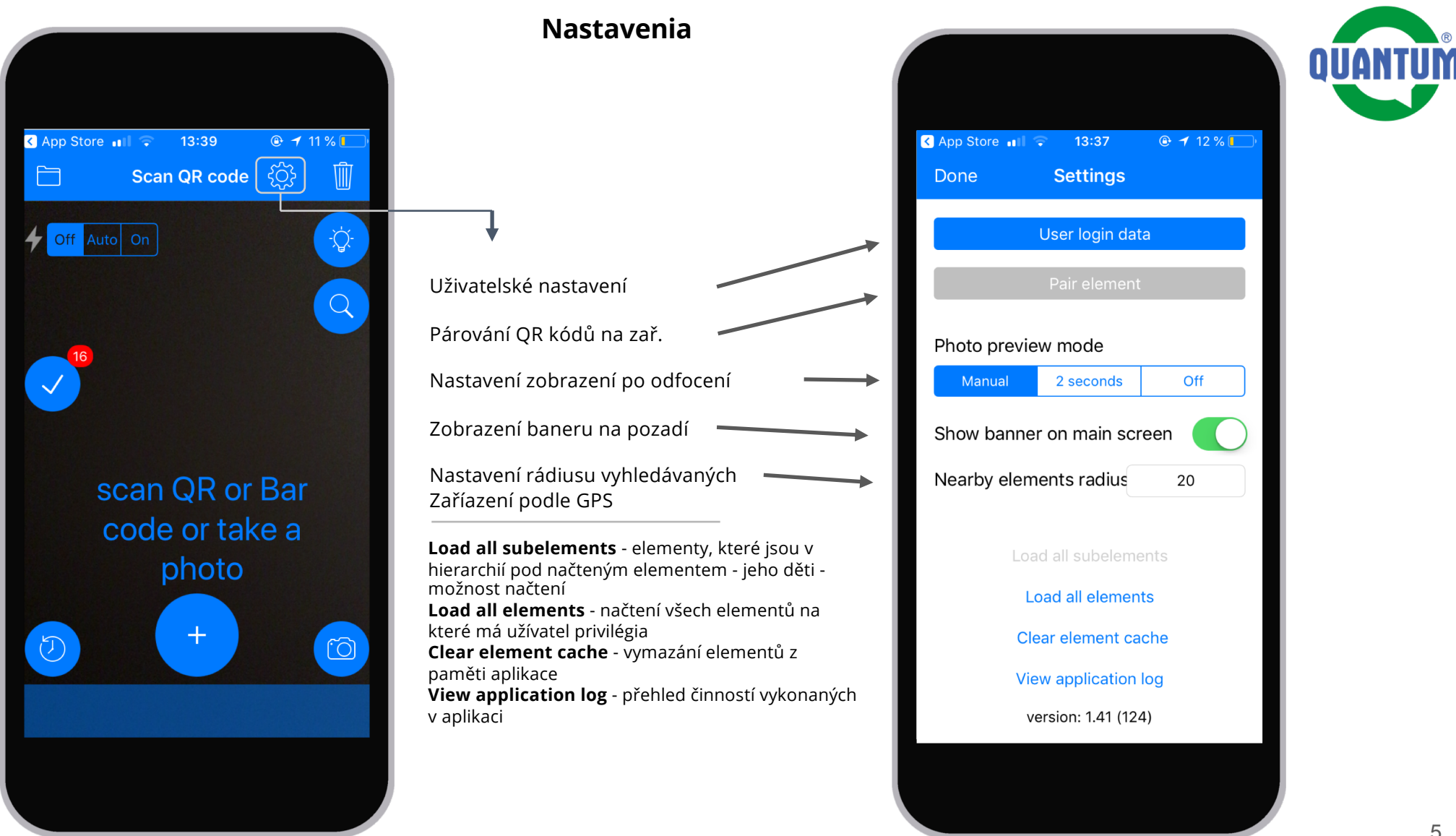

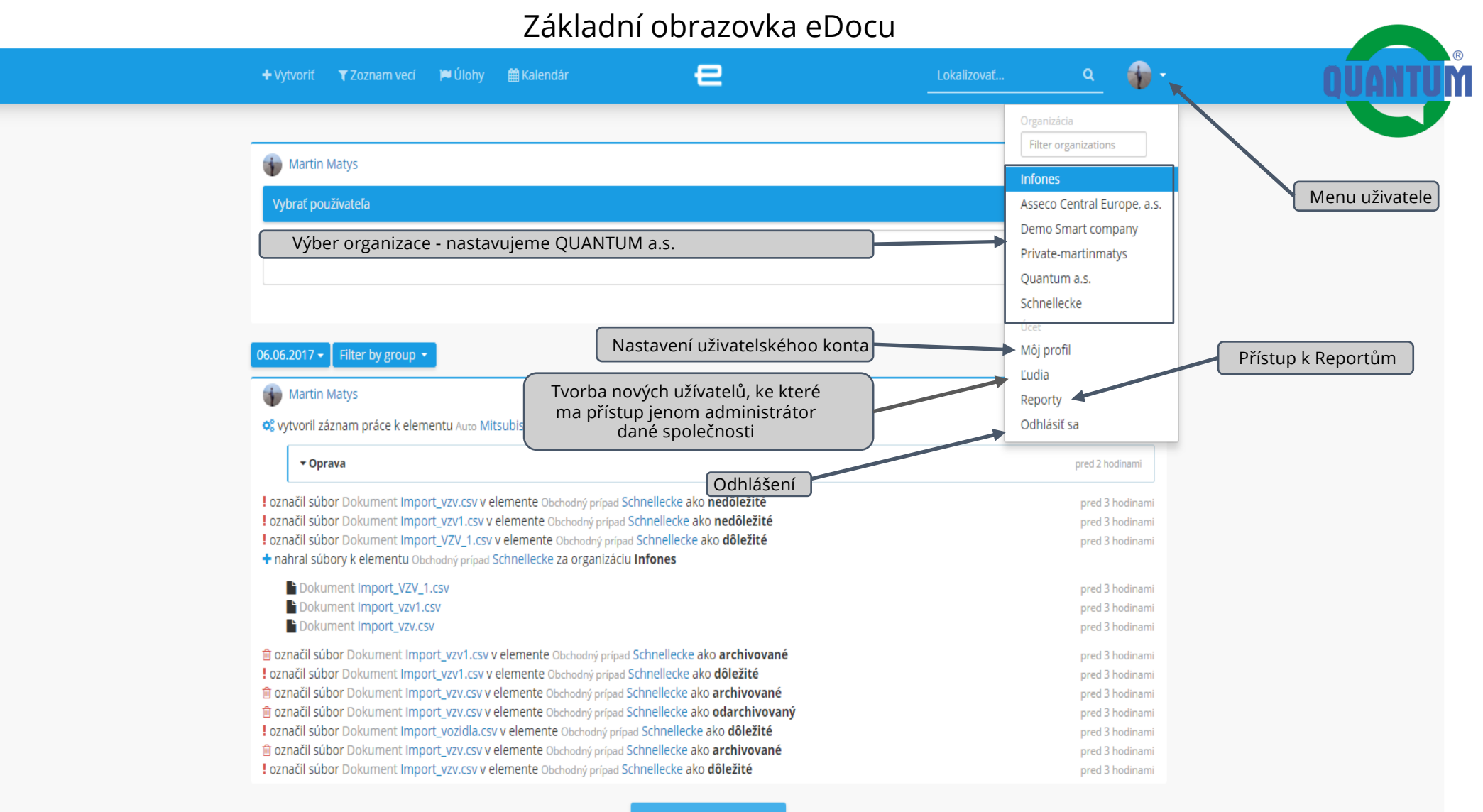

Kliknite sem pre načítanie

#### Uživatelské nastavení - změna profilu nebo hesla

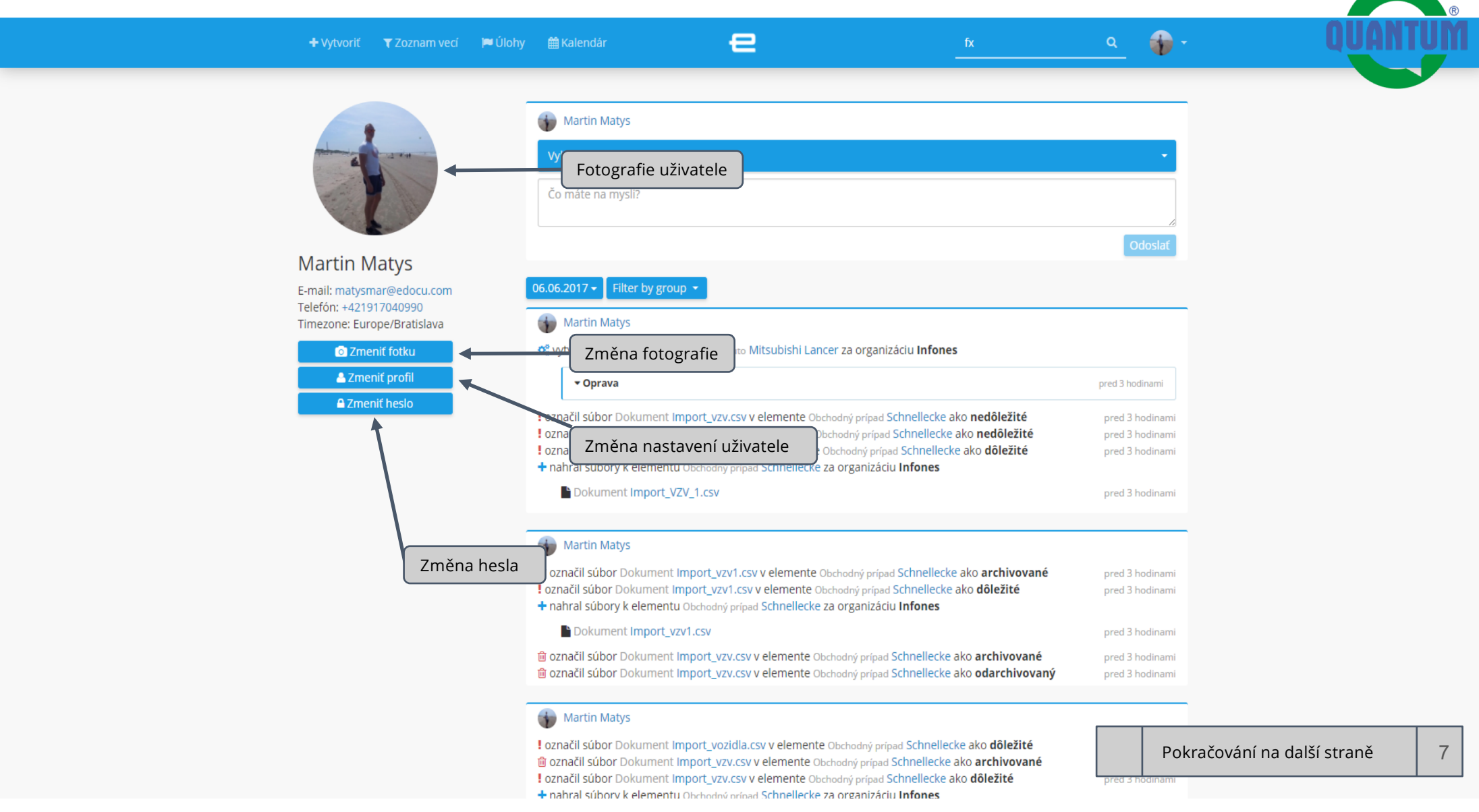

#### Uživatelské nastavení - změna profilu

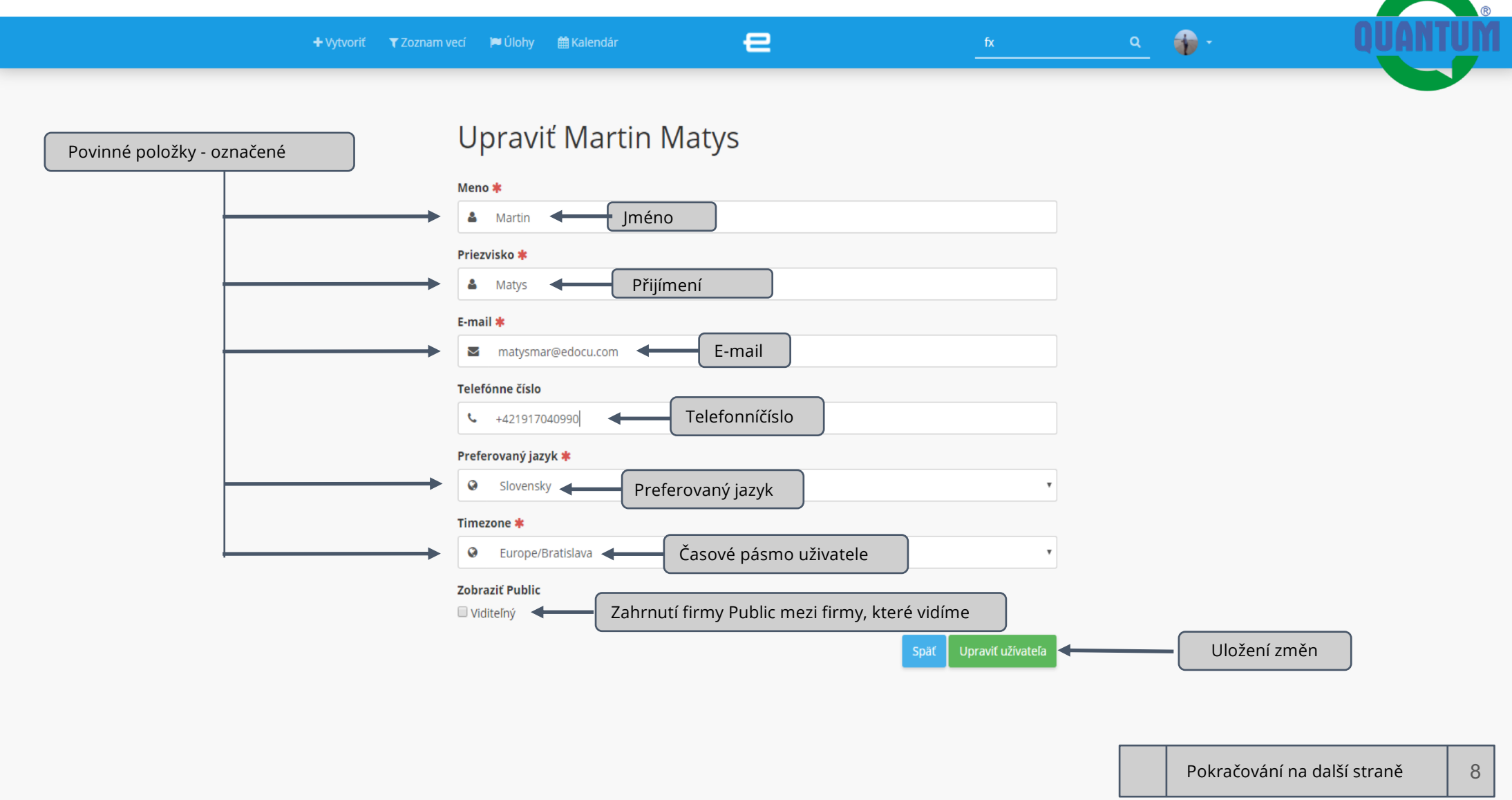

#### Uživatelské nastavení - změna hesla

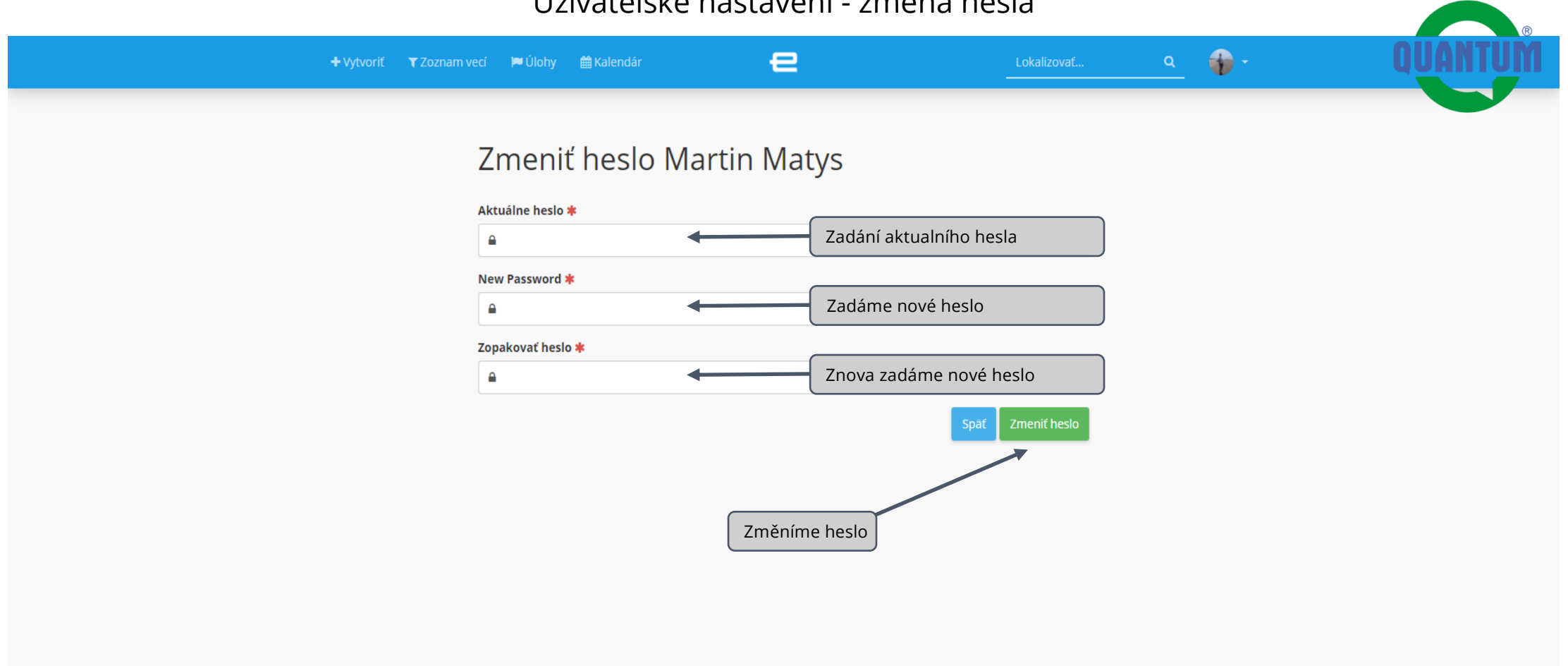

9

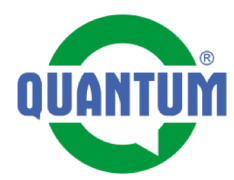

Přípravu karty zařízení před spuštěním připravujeme na PC v prohlížečii, vzhledem pro přehlednost práce. **1.** Nacházíme se na hlavní stránce firmy QUANTUM. Kliknutím na tlačidlo procházíme na filtr, kde si najdeme zařízení podle QR kódu.

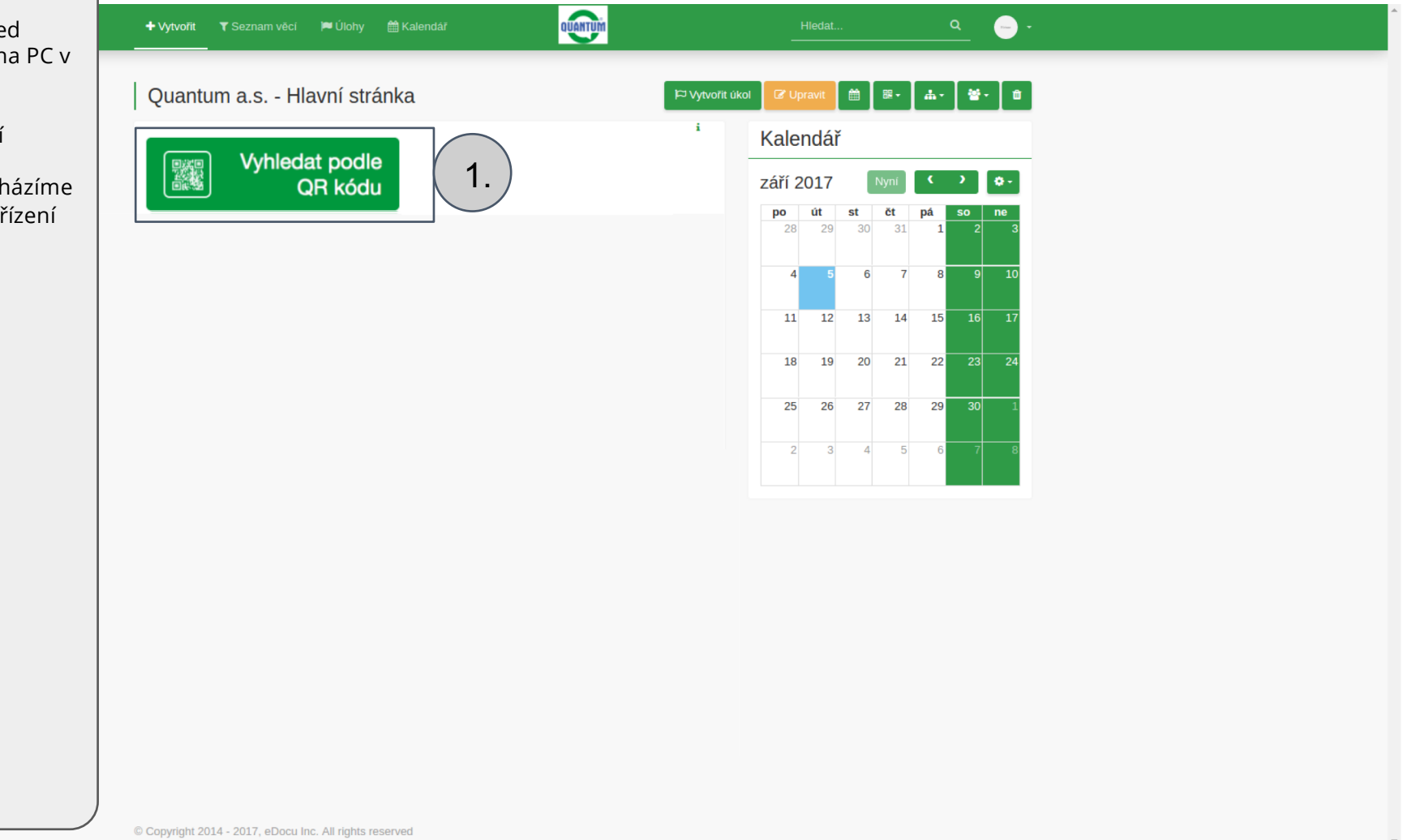

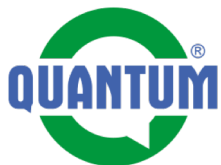

| <b>2.</b> Do pole napíšeme číslo QR                     | + Vytvořít <b>Y</b> Seznam       | věcí 🍽 Úlohy 🋗              | Kalendář          | e                 |                | Hledat       | ۹ 🗕 -             |            |   |
|---------------------------------------------------------|----------------------------------|-----------------------------|-------------------|-------------------|----------------|--------------|-------------------|------------|---|
| <b>3.</b> V této časti dostaneme<br>vyhladané zařízení. |                                  |                             |                   |                   |                | Exportovat   | O Vynulovat 🛛 🗘 - |            |   |
|                                                         | Ukaž mi:                         |                             |                   |                   |                |              |                   |            |   |
|                                                         | Element typ                      |                             | s atributem       |                   |                |              |                   |            |   |
|                                                         | Onnvac vody                      |                             | Ŷ QR SN           | ~                 |                | лу           |                   | <u> </u>   |   |
|                                                         |                                  |                             |                   |                   |                |              |                   | 0          |   |
|                                                         | vyberte atribut pro přid         | lání do seznamu             |                   |                   |                |              | •                 |            |   |
|                                                         | 🕜 Název                          | QR SN 😑                     | Datum naskladnění | Datum vyskladnění | Datum spuštění | Velkosklad 🗧 | Stav 🗖            |            |   |
|                                                         | Q7-120-VENT-C                    | 7ху                         | 30.8.2017         |                   |                |              | Naskladněno       | 3          |   |
|                                                         | Page 1 of 1 (1 records)   Záznam | ů na stránku: 50 🔹          |                   |                   |                |              |                   | <b>J</b> . |   |
|                                                         |                                  |                             |                   |                   |                |              |                   |            |   |
|                                                         |                                  |                             |                   |                   |                |              |                   |            |   |
|                                                         |                                  |                             |                   |                   |                |              |                   |            |   |
|                                                         |                                  |                             |                   |                   |                |              |                   |            |   |
|                                                         |                                  |                             |                   |                   |                |              |                   |            |   |
|                                                         |                                  |                             |                   |                   |                |              |                   |            |   |
|                                                         |                                  |                             |                   |                   |                |              |                   |            |   |
|                                                         |                                  |                             |                   |                   |                |              |                   |            |   |
|                                                         |                                  |                             |                   |                   |                |              |                   |            |   |
|                                                         | © Copyright 2014 - 2017, eE      | Docu Inc. All rights reserv | ed                |                   |                |              |                   |            | v |

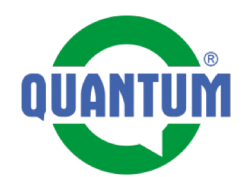

Po překliknutí se z filtru na zařízení se dostáváme na kartu zařízení. Jdeme si připravit uživatelské údaje zařízení. **4.** Klikneme na tlačidlo "Upravit"

| Ohřívač vody                                                                                                    | Q7-120-VENT-C                                                                     | ⊠ Vytvořit úkol 🗹 Upravit 4.                                                                                                    |
|----------------------------------------------------------------------------------------------------|-----------------------------------------------------------------------------------|----------------------------------------------------------------------------------------------------|
| Základní info                                                                                                    |                                                                                   | Kontrolní list                                                                                                    |
| lázev<br>lodel<br>yp<br>IR SN<br>tav                                                                                           | Q7-120-VENT-C<br>Q7-VENT-C<br>Q7-120-VENT-C<br>7xy<br>Naskladněno                 | Li     Uvedení do provozu     Začať kontrolu     zásobníkových ohřívačů     vody s atmosferickým hořákem     Historie posledních 3     31.8.2017. (Cleviená). 0./21 |
| Datumy                                                                                                    |                                                                                   | ✓ Zobrazit všechno                                                                                                    |
| Technické para                                                                                                    | ametry                                                                            | prohlídka - ohřívače vody                                                                                                    |
| Jmenovitý příkon<br>Jmenovitý výkon<br>Vstupní tlak zemního<br>Vstupní tlak propanu<br>Spotřeba zemního pl<br>Spotřeba propanu | 5.0 kW<br>4.7 kW<br>1.8-2.5 kPa<br>3.0 kPa<br>0.50 m <sup>3</sup> /h<br>0.39 kg/h | i C <sup>a</sup> Zobrazit všechno                                                                                                    |
| Pripojeni piynu<br>Doba ohřevu<br>Průměr odtahu spalin<br>Připojovací napětí                                                   | 378°<br>43 min.<br>60 / 38 mm<br>220-240 V / 50 Hz                                | i Kalendář                                                                                                    |
| Příkon elektrické části<br>Krytí elektrické části<br>Hmotnost<br>Rozměry<br>Dbjem                                              | 26 W<br>IP 20<br>74 kg<br>1400 x 1195 x 450 mm (VxHxS)<br>115 I                   | i Září 2017 Nyní C > C -<br>i<br>i 28 29 30 31 1 2 3<br>i 4 5 6 7 8 9 10                                                                                            |

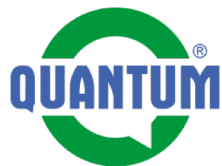

| <b>5.</b> Nastavíme datum spuštění | + Vytvoīit ▼ Seznam věcí 🔎 Úlohy 🏥 Kalendář | <b>OURTUM</b> | Hledat | ۹ 🕞 ۲ | •            |
|------------------------------------|---------------------------------------------|---------------|--------|-------|--------------|
| tiacidiem "vyber datumu".          | Přidělená osoba                             |               |        |       |              |
|                                    |                                             |               |        |       |              |
|                                    | Přidat                                      |               |        |       |              |
|                                    | Popis                                       |               |        |       |              |
|                                    |                                             |               |        |       |              |
|                                    | Nastavení                                   |               |        | /     |              |
|                                    |                                             |               |        |       |              |
|                                    | Poznámka                                    |               |        |       |              |
|                                    |                                             |               |        |       |              |
|                                    | Stav                                        |               |        | 11    |              |
|                                    | Naskladněno                                 |               |        | •     |              |
|                                    | Číslo dodacího listu                        |               |        |       |              |
|                                    |                                             |               |        |       |              |
|                                    | Datumy                                      |               |        |       |              |
|                                    | Datumy                                      |               |        |       |              |
|                                    |                                             |               |        |       |              |
|                                    |                                             |               |        |       | Výber dátumu |
|                                    |                                             |               |        |       |              |
|                                    |                                             |               |        |       |              |
|                                    | Datum spuštění                              |               |        | H     | 5            |
|                                    |                                             |               |        |       |              |

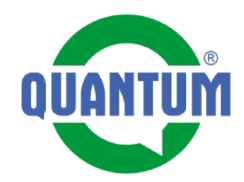

| <ul> <li>6. Vyplníme uživatelské údaje: <ul> <li>Jméeno</li> <li>Příjmení</li> <li>Adresa</li> <li>Město</li> <li>Stát</li> <li>Telefon</li> <li>E-mail</li> </ul> </li> <li>7. Takto připravenou kartu zařízení uložíme kliknutím na tlačidlo "Uložit a přejít na element"</li> </ul> |  |
|----------------------------------------------------------------------------------------------------|--|
|----------------------------------------------------------------------------------------------------|--|

| + Vyrvořit 🔻 Seznam věcí 🔎 Úlohy 🛗 Kalendář 🛛 🗤 | Hledat Q                                          | •   |
|-------------------------------------------------|---------------------------------------------------|-----|
| Produktový katalog                              |                                                   |     |
| Video                                           |                                                   |     |
| Náhradní díly                                   |                                                   |     |
| Odběratel                                       |                                                   |     |
| Důležité kontakty                               |                                                   |     |
| Údaje o majiteli                                |                                                   |     |
| Křestní jméno                                   |                                                   |     |
| Příjmení                                        |                                                   |     |
| Adresa                                          |                                                   |     |
| Mésto                                           |                                                   |     |
| Stát                                            |                                                   | 6.  |
| Telefon                                         |                                                   |     |
| E-mail                                          |                                                   |     |
| Poznámka 2                                      |                                                   |     |
|                                                 | O Vrátit se na element Uložit a přejit na element | 7.) |

8. Když chceme, aby jsme byli nějaký čas před pravidelnou prohlídkou notifikovaní, můžeme si nastavit připomínku. Stlačením tlačidla se dostaneme na nastavení Připomínky. Připomínka i notifikace o připomínce jsou formou emailu.

| Ohřívač vody Q7-120-VEN                                                                                                    | -C 🗁 Vytvořit úkol 🕼 Upravit 🛗 🕮 - 🖾 - 🖆                                                                        |
|----------------------------------------------------------------------------------------------------|----------------------------------------------------------------------------------------------------|
| / Demo skusky / Q7-120-VENT-C                                                                                                    |                                                                                                    |
| Základní info                                                                                                    | ∧ Kontrolní ∧                                                                                                   |
| Název         Q7-120-VENT-C           Model         Q7-VENT-C           Typ         Q7-120-VENT-C           QR SN         7xy                                                                                                    | i<br>i Záčať kontrolu<br>zásobníkových ohřívačů<br>i vody s atmosferickým hořákem<br>i                          |
| stav Naskladněno Datumy                                                                                                    | i 31.8.2017 (Otevřená) 0/21 i<br>C Zobrazit všechno                                                             |
| Návody<br>Technické parametry                                                                                                    | ✓     ■ Roční preventivní začať kontrolu prohlídka - ohřívače vody                                              |
| Jmenovitý příkon     5.0 kW       Jmenovitý výkon     4.7 kW       Vstupní tlak zemního     1.8-2.5 kPa       Vstupní tlak propanu     3.0 kPa       Spotřeba zemního pl     0.50 m³/h       Spotřeba propanu     0.39 kg/h       Přípojení plynu     3/8"                                                                                                    | i Záznamy práce  i Martin Matys Naskladnění 30. srp 2017 18:34  i Naskladnené kódom "7xy" i Č* Zobrazit všechno |
| Doba ohřevu         43 min.           Průměr odtahu spalin         60 / 38 mm           Připojovací napětí         220-240 V / 50 Hz           Příkon elektrické části         26 W           Krytí elektrické části         IP 20           Hmotnost         74 kg           Rozměry         1400 x 1195 x 450 m           Objen         115 l           Přípojení vody         1/2" | n (VxHxS)                                                                                                    |

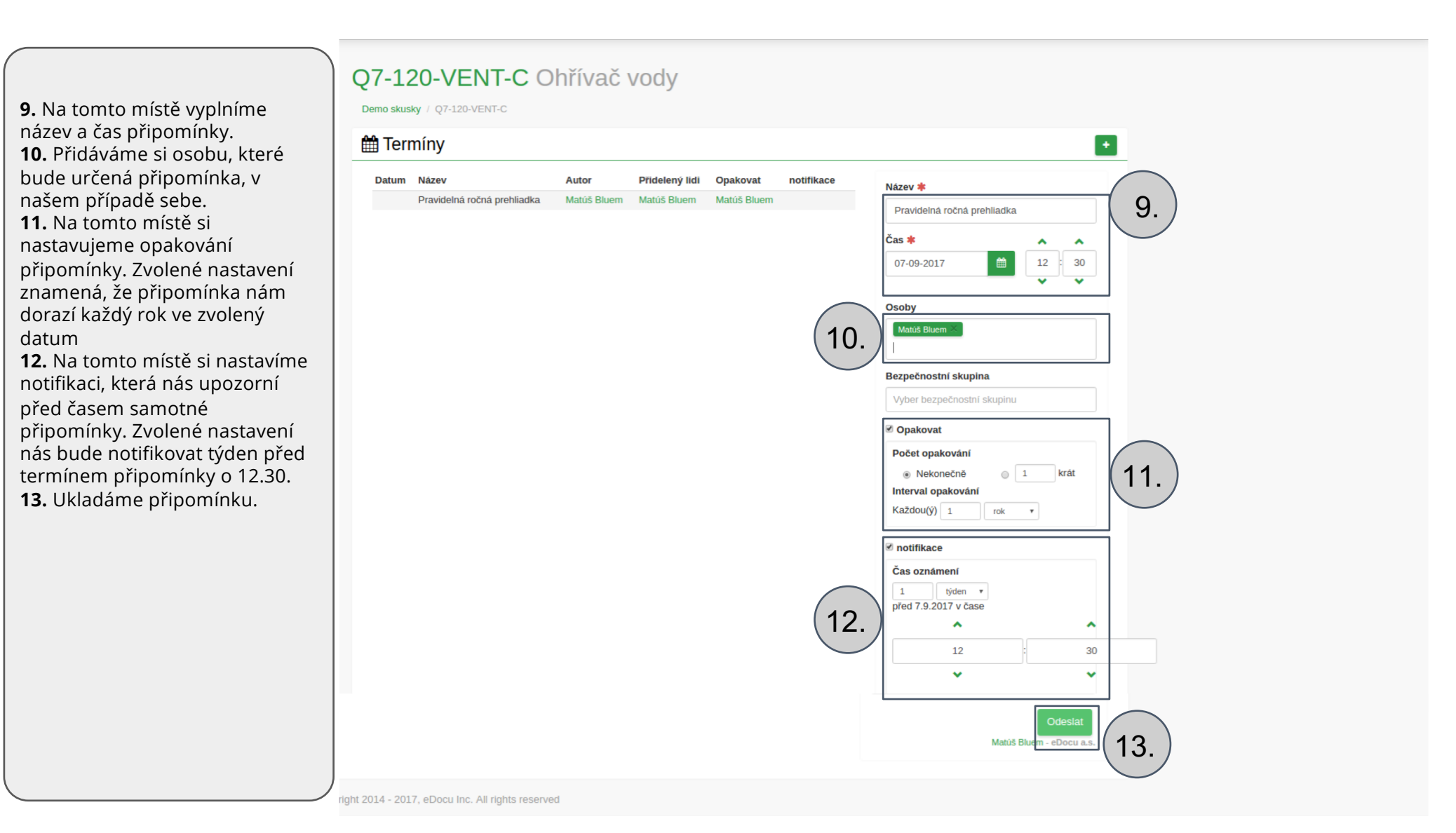

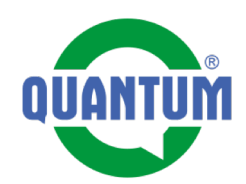

Nacházíme se u zákazníka před nainstalovaným zařízením. Nalepíme QR kód na viditelné a přístupné místo. Načteme Ho. **1.** Přiřadíme se k zařízení. Potvrzujeme - Send. **2.** Vybereme si Checklist Uvedení do provozu **3.** Aplikace nás prevede celým listem kontroly, který pravdivě vyplníme.

Pozn. Tlačidlom vpravo nahoře můžeme k jednotlivým bodům kontroly přidat:

- Komentář (tlačidlo bublina)

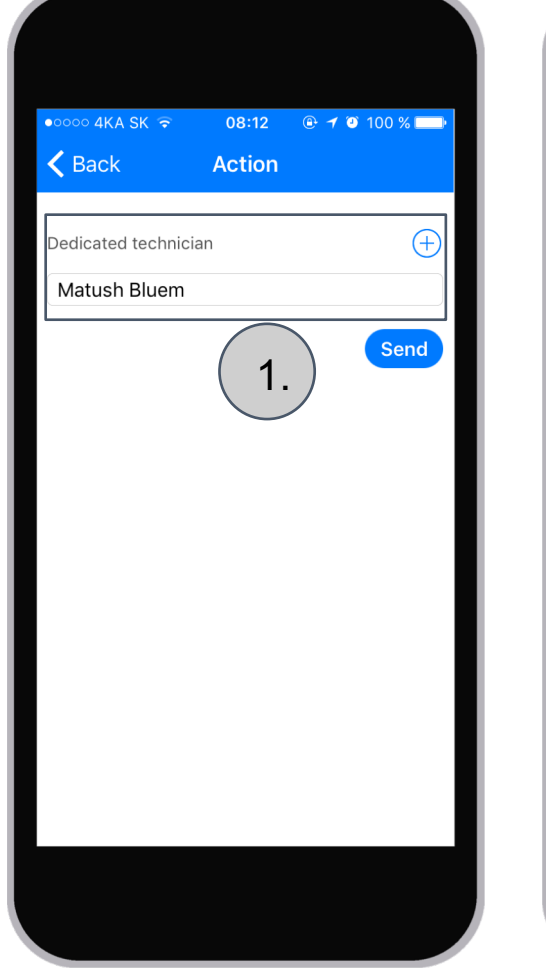

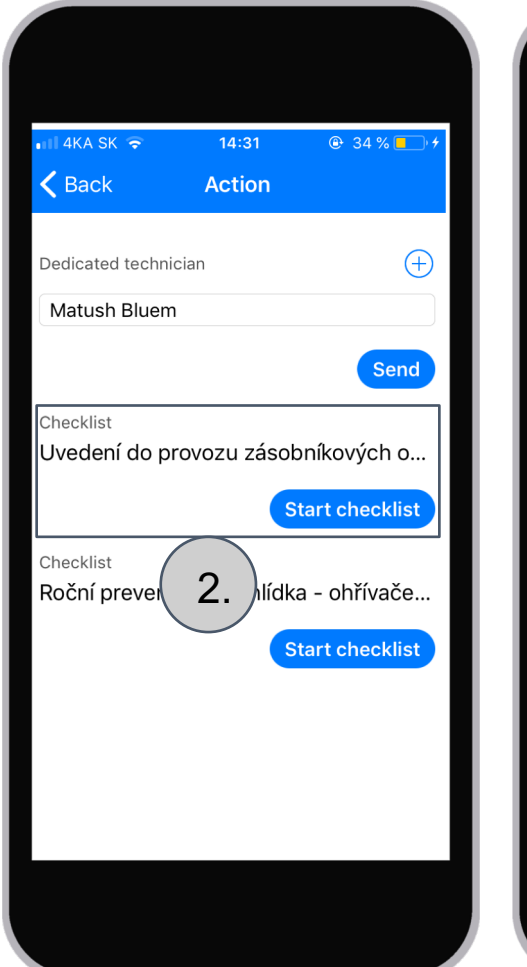

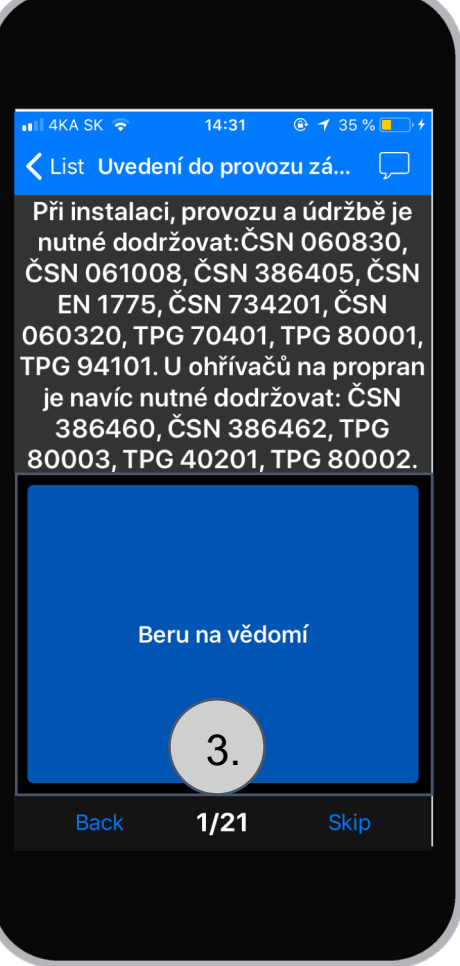

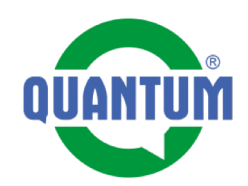

4. Vyplníme všechny body kontroly. Každý bod musí v čase kontroly vyhovovat aktuálně platným normám a zákonům, na které se odvolává legislativa
5. Po vyplnění všech bodů kontroly potvrzujeme a ukončujeme tlačidlo "Ukončit"
6. Následně jsme informováni o úspešném odeslání Listu kontroly

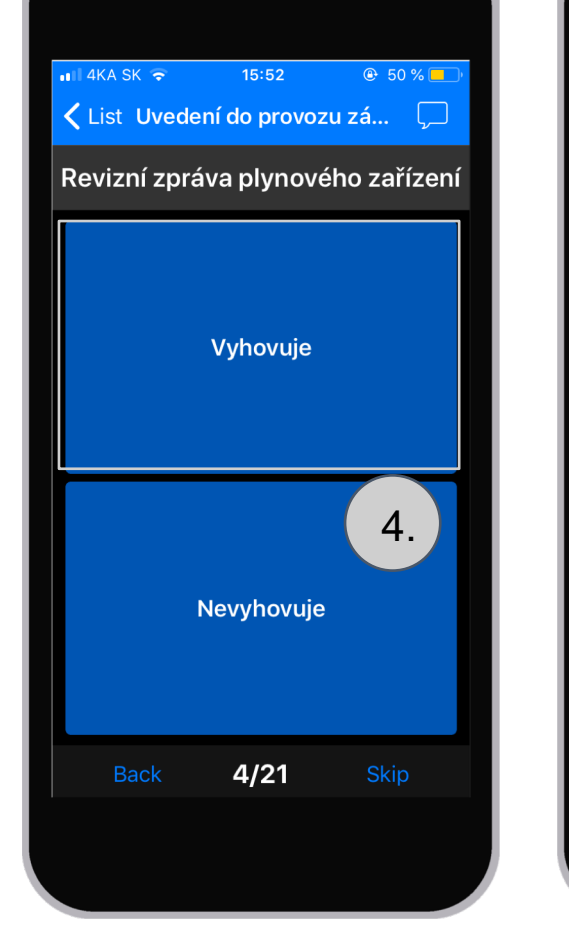

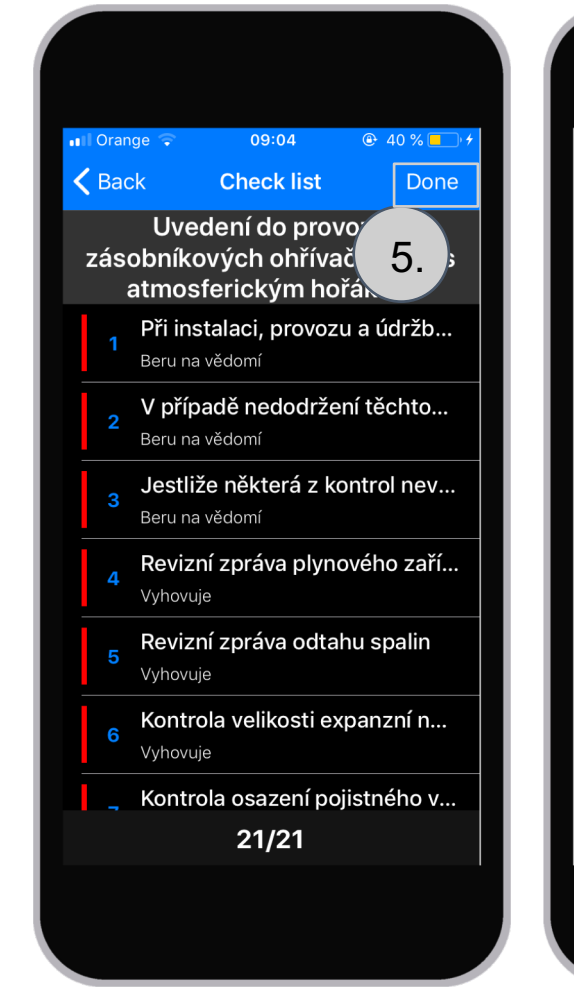

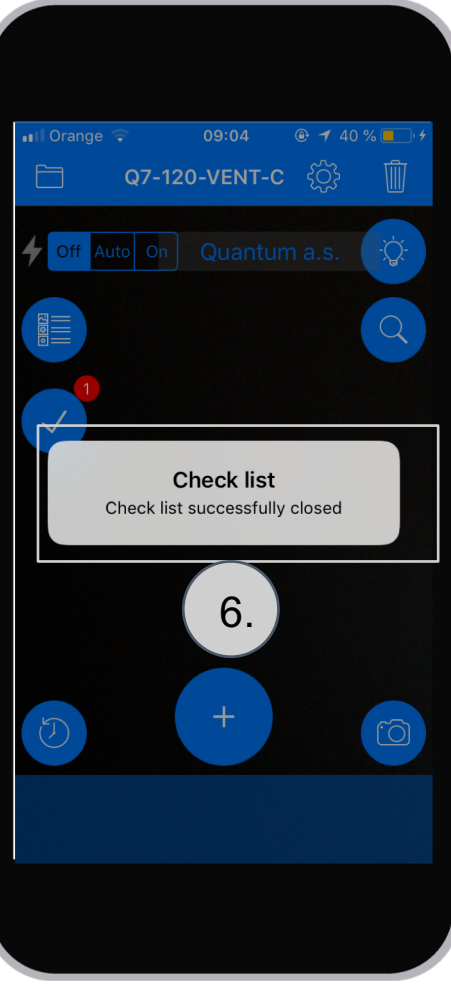

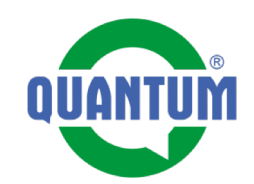

Po dokončení listu kontroly je potřebné zdokumentovat instalaci formou "Záznamu práce 7. Načteme kód na zařízení a zvolíme tlačidlo + 8. Vybereme možnost "Záznam práce" 9. Vybereme druh práce "Spuštění" a vyplníme komentář - např. - Úspěšné spuštění 10. Přidáme fotografie

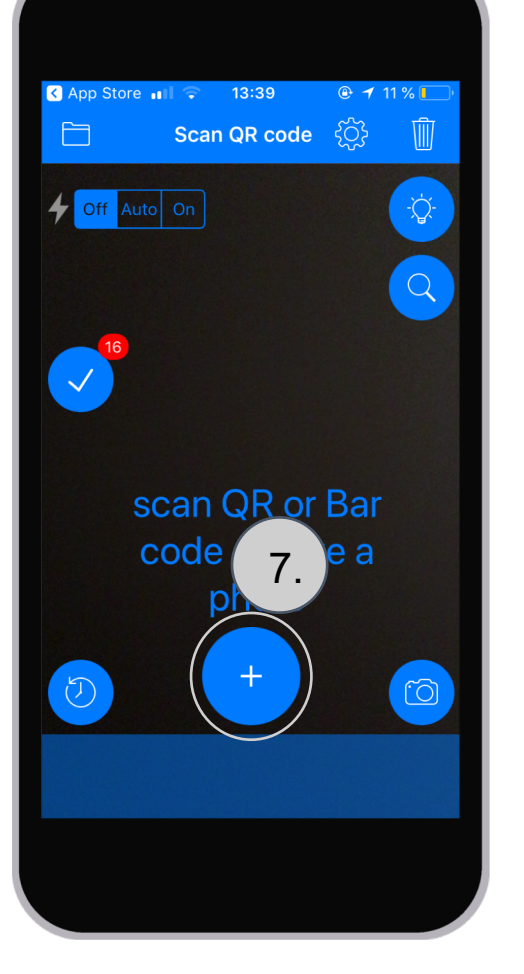

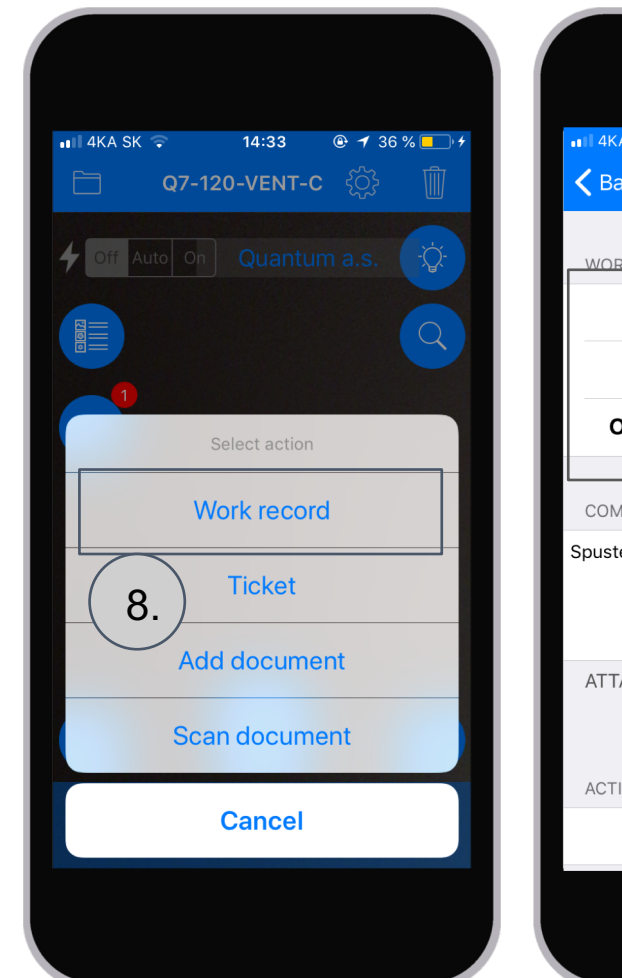

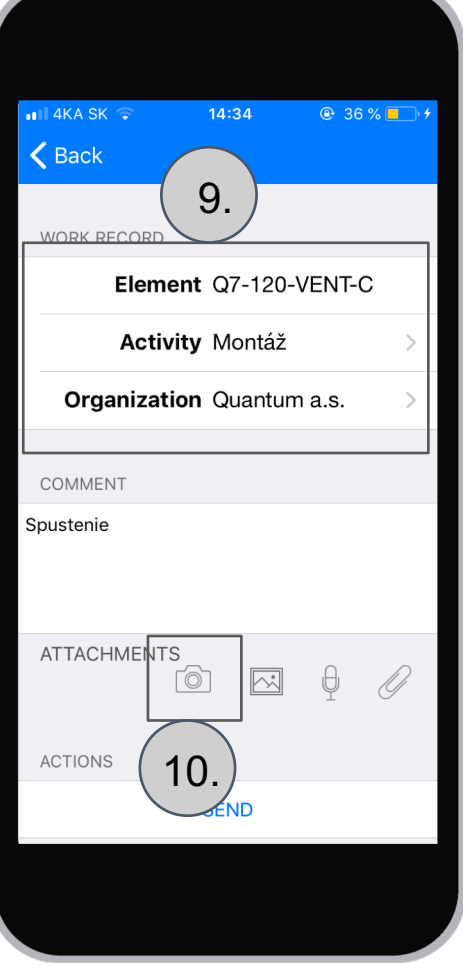

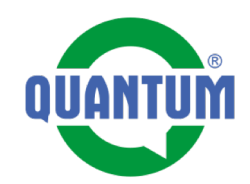

Po dokončení listu kontroly je potřebné zdokumentovat instalaci formou "Záznamu práce" **11.** Odfocenou fotografii potvrzujeme "Použit" **12.** Takto vyplněný záznam práce s fotografií odešleme **13.** Zpráva o úspěšném odeslání záznamu práce

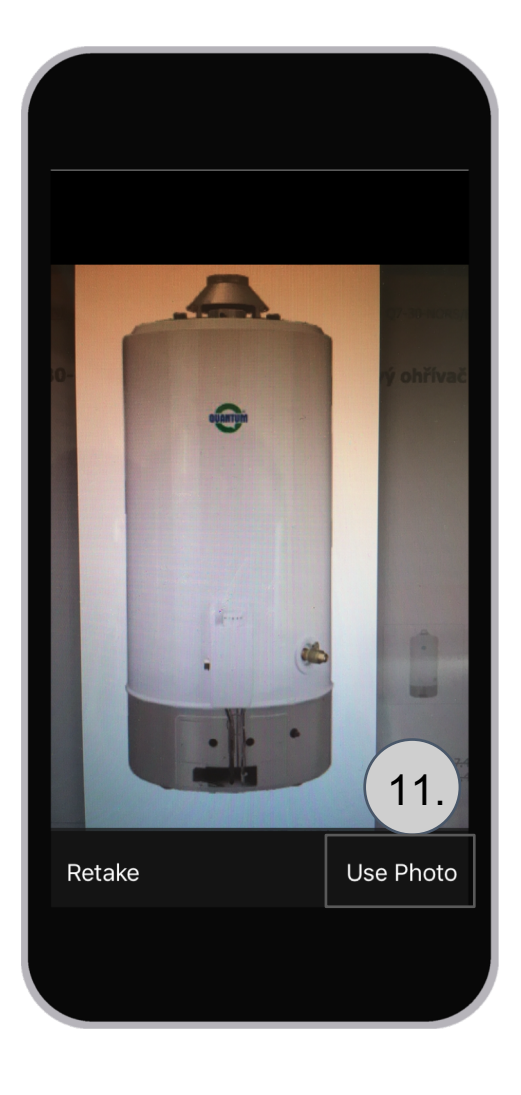

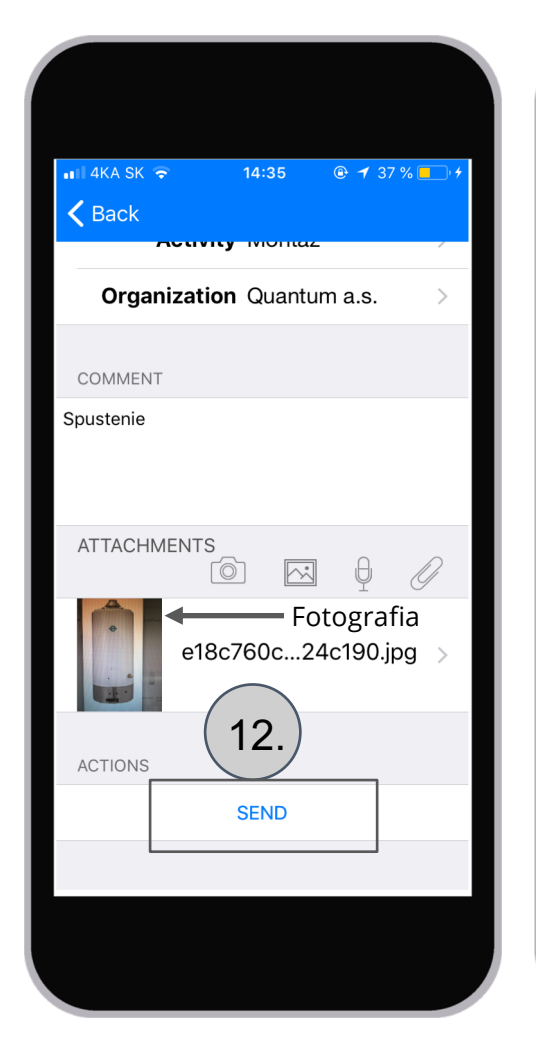

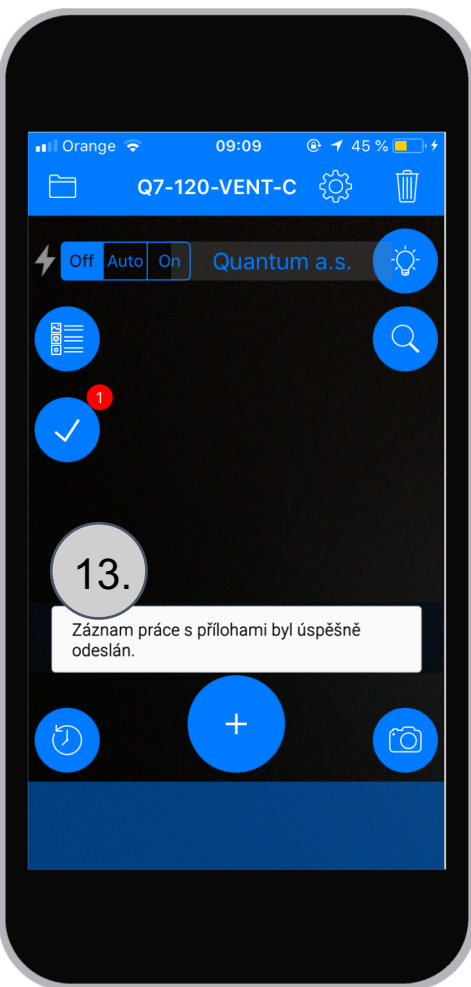

#### 4. Servisní partner - Objednání náhradního dílu

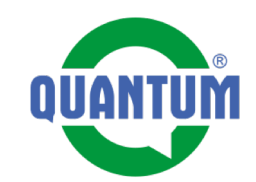

Objednávku náhradního dílu vytvoříme následujícím způsobem:

**1.** Načteme kód zařízení v aplikaci Evidence. Po načtení klikneme na název zařízení – dostaneme se do prohlížeče.

**2.** Otevře se nám karta zařízení v prohlížeči - do systému je nutné se přihlásit (stejné přihlašovací údaje jako do aplikace Evidence).

Dostaname se níže na položku "Náhradní díly"

**3.** Otevřeme si soubor s náhradními díli (pdf). Soubor se nám otevře na nové záložce.

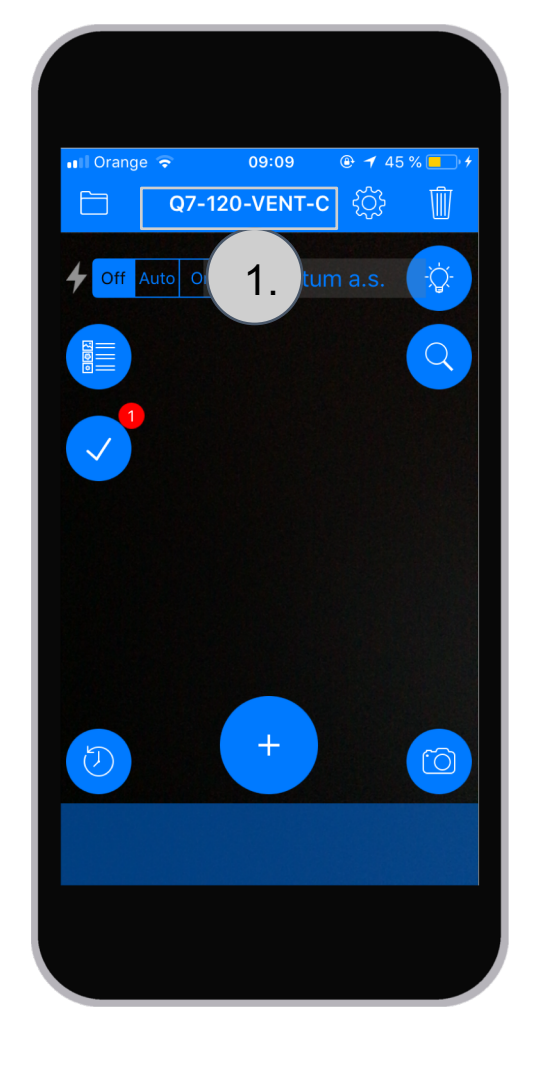

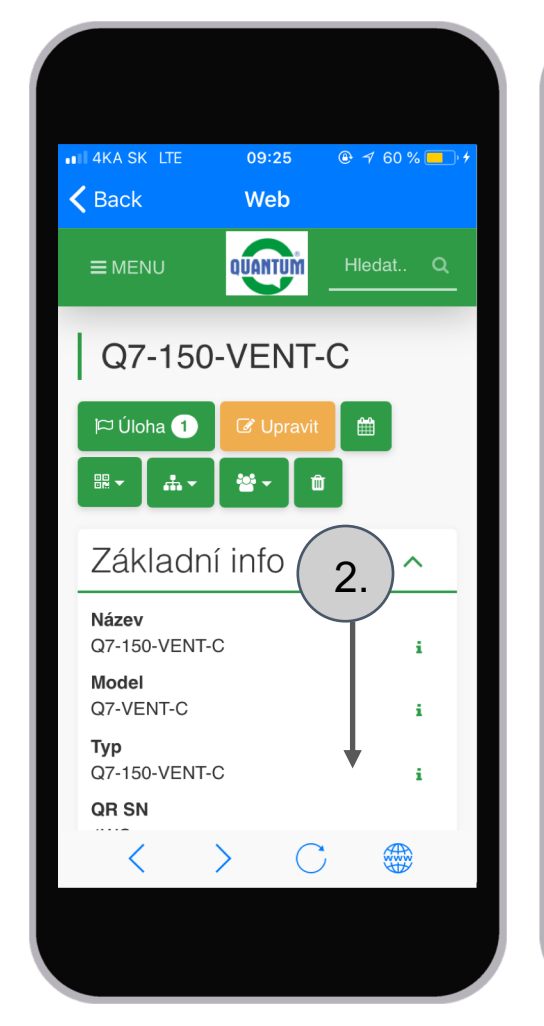

| •III 4KA SK LTE | 09:25       | <b>@</b> 60 | % 💶 🖓 |
|-----------------|-------------|-------------|-------|
| <b>〈</b> Back   | Web         |             |       |
| <b>≡</b> MENU   | QUANTUM     | Hledat.     | ٩     |
| 3/4"            |             |             | i     |
| Produkte        | ový kata    | alog        | ~     |
| Náhradr<br>díly | li I⁵.      |             | •     |
| Q7-1            | 50-VENT-C_2 | 2.pdf       | i     |
| Obaly           |             |             | ~     |
| Poznám          | ka          | 3.          |       |
| 1               |             |             | 2     |

#### 4. Servisní partner - Objednání náhradního dílu

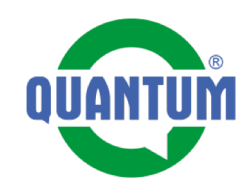

4. Otevřeme seznam náhradních dílů. Můžeme si ho přiblížit, vyhledat požadovaný díl, zkopírovat text do clipboardu.
5. Stlačíme zpět a dostaneme se opět na kartu zařízení a zvolíme možnost vytvořit úlohu. Stlačíme tlačidlo +
6. Zvolíme možnost Úloha

(Ticket)

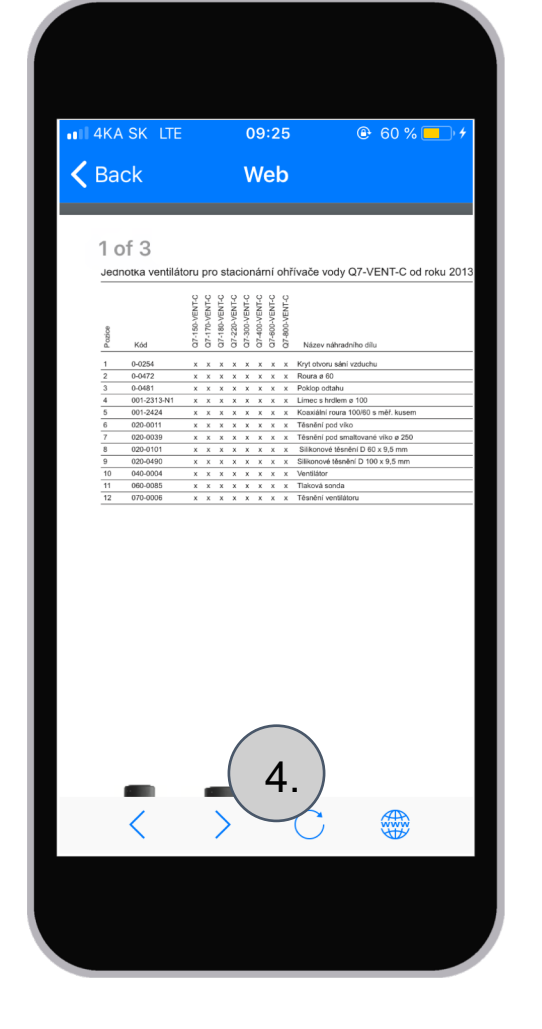

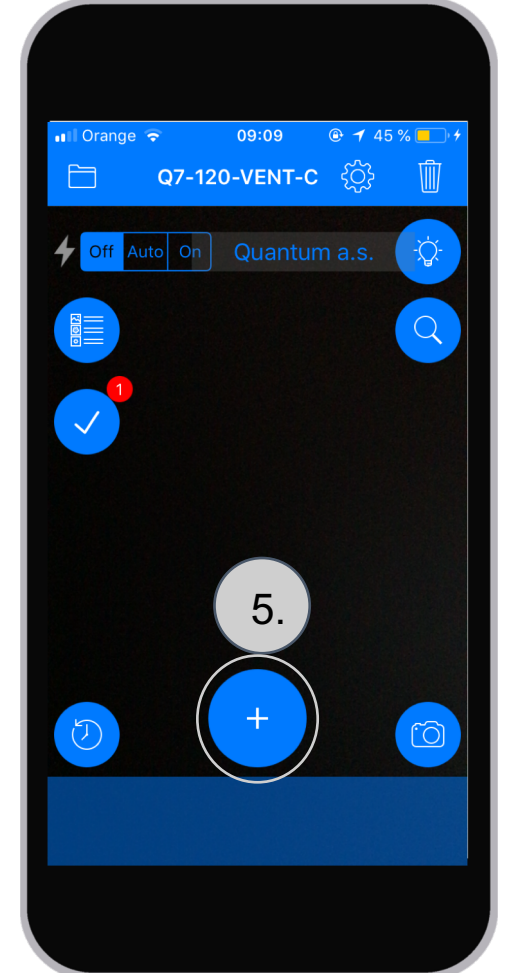

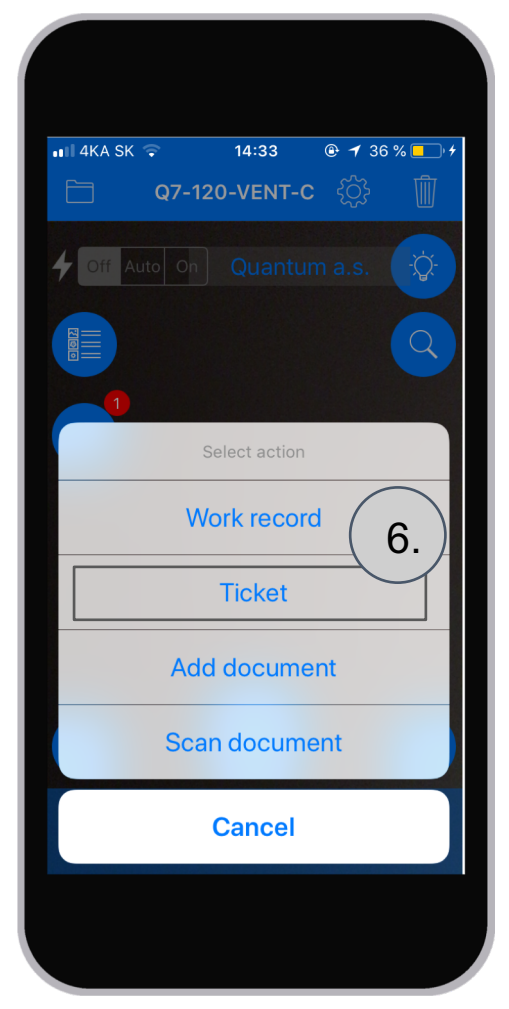

#### 4. Servisní partner - Objednání náhradního dílu

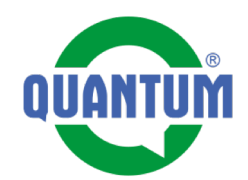

## **7.** Vyplníme formulář, kterým zadáváme úlohu nasledujícím způsobem:

- Názov úlohy
- Přiřadíme zodpovědného pracovníka (p. Leško -Quantum)
- Napíšeme krátky popis s č. náhr. dílu a adresou dodání.
- Zvolíme platnost do kdy má být úloha vyřešená.

**8.** Stlačíme tlačidlo Vytvořit úlohu

**9.** Zobrazení vytvořené úlohy. Pracovník p. Leško z QUANTUM bude informovaný e-mailEm, že má novou úlohu.

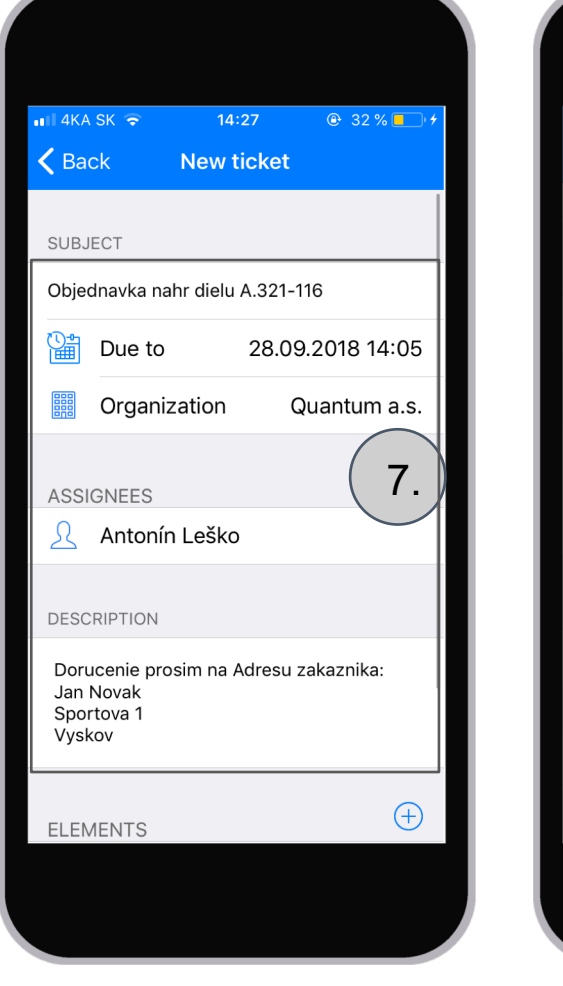

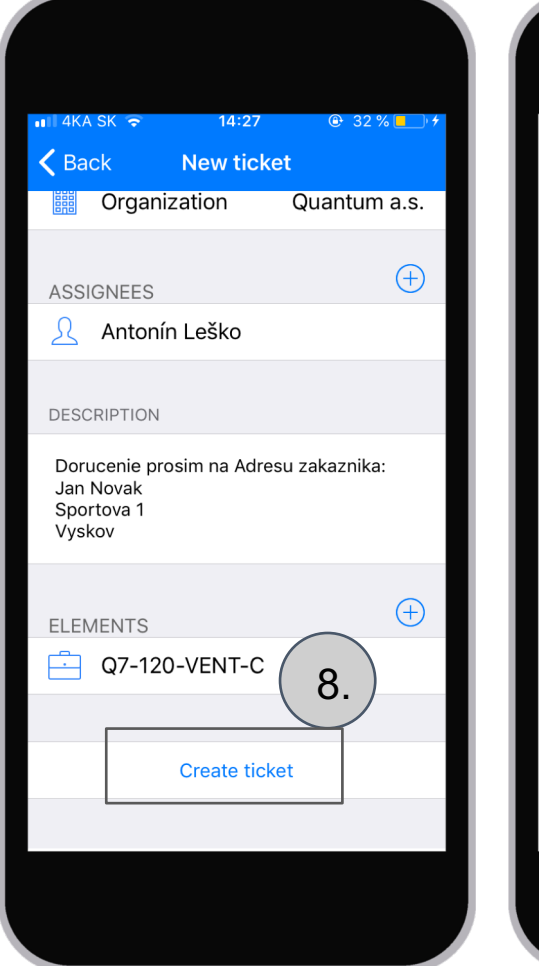

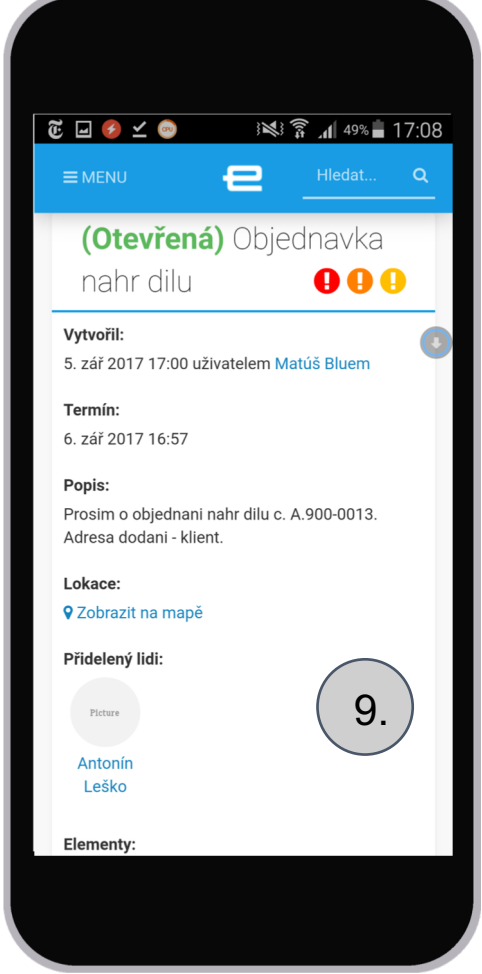

#### 3. Servisní partner - Roční preventivní prohlídka

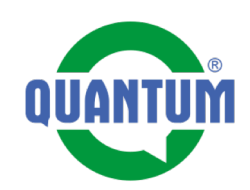

 Načteme si QR kód zařízení, dostaneme nabídku na kontrolní list pravidelné prohlídky -Zvolíme Roční preventivní prohlídka
 Vyplníme po pořadí všechny body listu pravidelné prohlídky a ukončujeme kontrolu
 Dostáváme hlášku o úspešném ukončení kontroly.

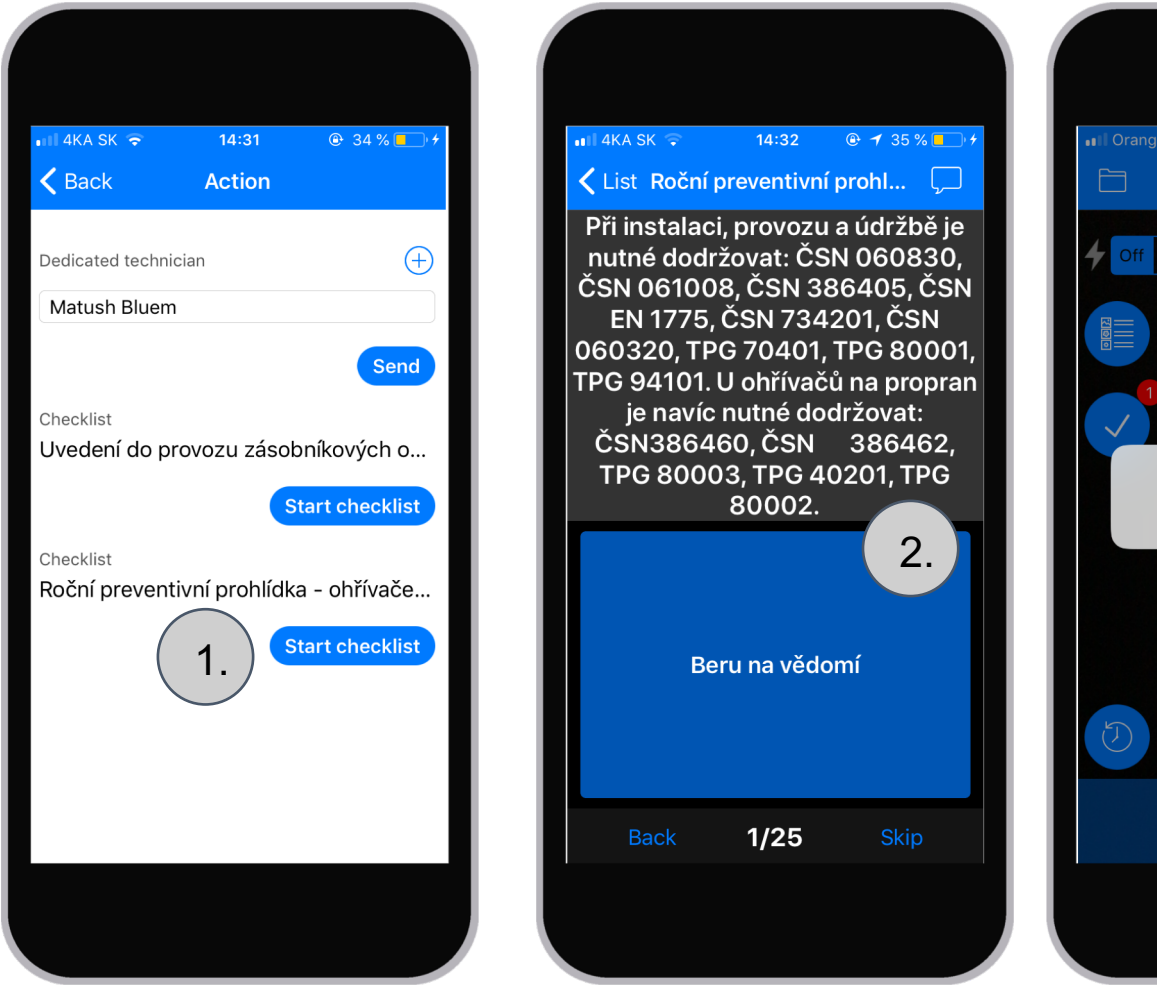

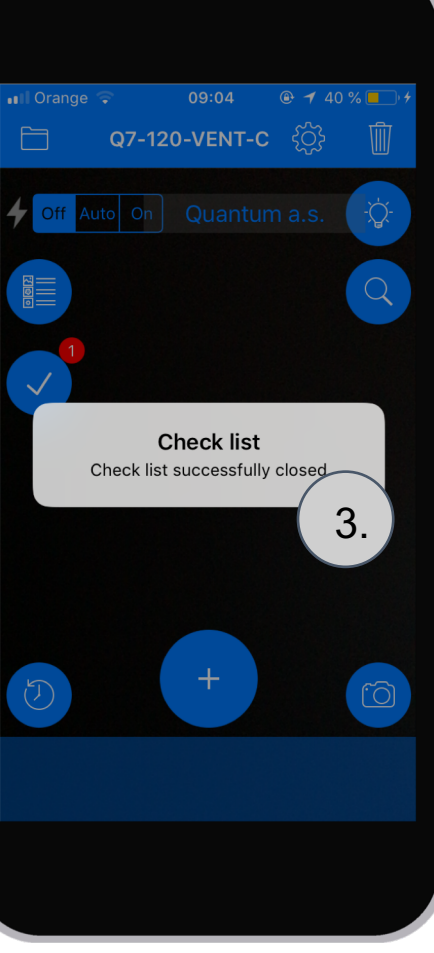

#### 3. Servisní partner - Roční preventivní prohlídka

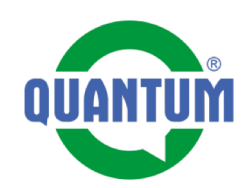

**4. - 7.** Po dokončení celé prohlídky pokračujeme vytvořením záznamu práce s fotografiemi.

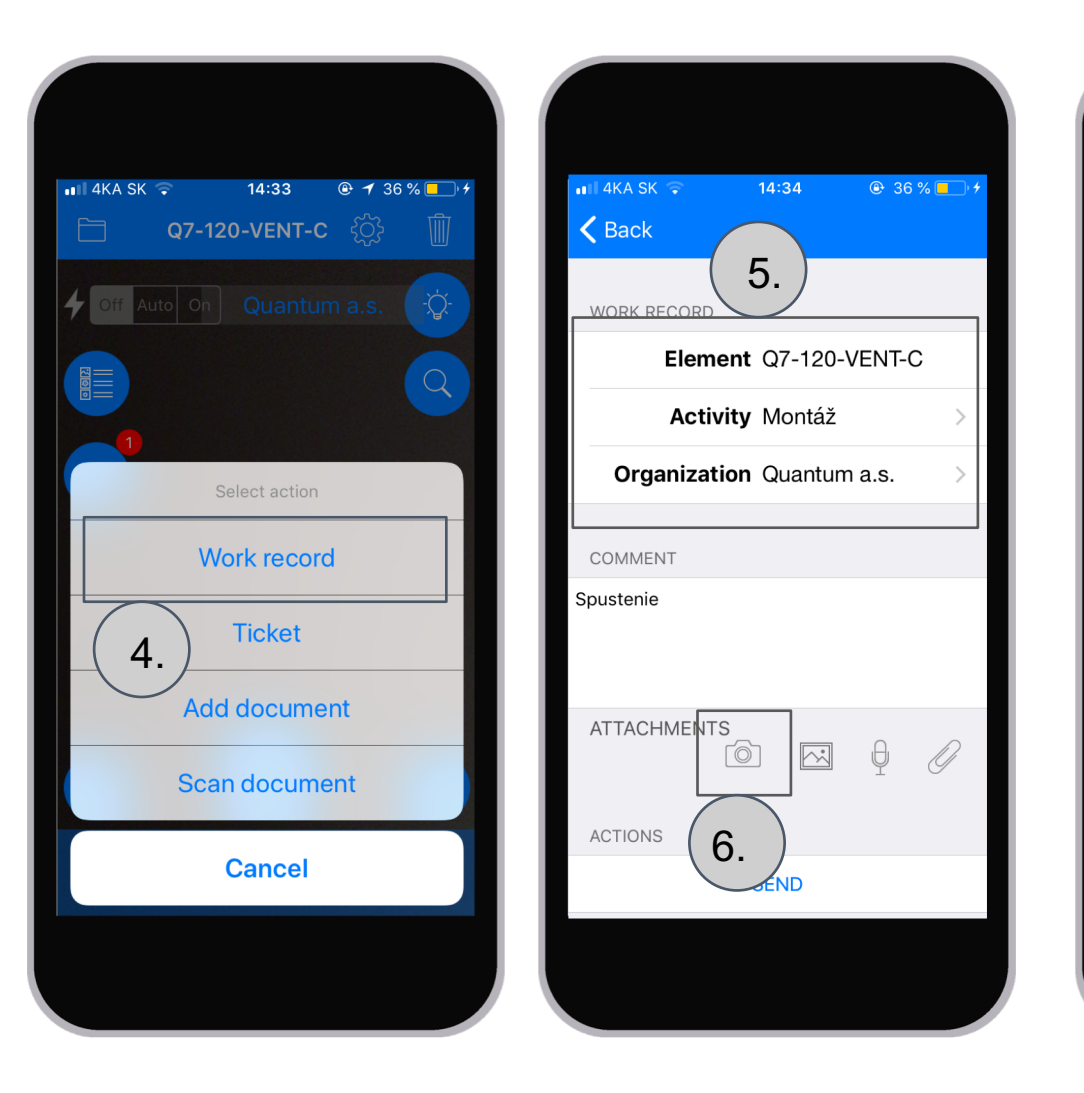

| 🖬 4KA SK 🗟    | 14:      | 35 (     | 1 37    | % 🚺 4 |
|---------------|----------|----------|---------|-------|
| <b>く</b> Back |          |          |         |       |
|               |          | ontaz    |         |       |
| Organi        | zation Q | uantum   | a.s.    | >     |
| COMMENT       |          |          |         |       |
| Spustenie     |          |          |         |       |
|               |          |          |         |       |
| ATTACHME      | ENTS     | <u> </u> | Ð       | Ø     |
|               | e18c760  | )c24c    | :190.jp | og ⇒  |
| ACTIONS       |          | (        | 7.      | )     |
|               | SEN      | ١D       |         |       |
|               |          |          |         |       |
|               |          |          |         |       |
|               |          |          |         |       |
|               |          |          |         |       |

#### 5. Servisní partner - Použití aplikace offline

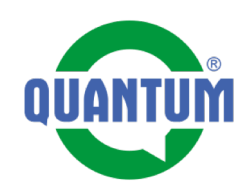

Když se nacházíme na místě, kde je problém se signálem, aplikacie Evidence nám umožňuje odeslání Záznamu práce i Listu kontroly offline. Je potřebné splnit nasledující podmínky: **1.** Na místě, kde je ještě signal, vložíme do vyhledávání číslo QR kódu.

2. Dostaneme vyhledaný výsledek - naše zařízení.

Otevřeme ho kliknutím na na kód. Karta zřízení se nám načte do aplikace.

**List kontroly** - Musíme spustit na místě se signálem. (Spuštěný list kontroly = jsme na prvním bodě kontroly). Jakmile máme list spuštěný, můžeme přejít na místo bez signálu, dokončíme práci a dáme odeslat. Aplikace si sleduje signál a když se spojí, odesílá data.

**Záznam práce** - můžme spustit l odoslat na místě bez signálu, aplikace ho dokáže spracovat a odeslat, když bude mít signál.

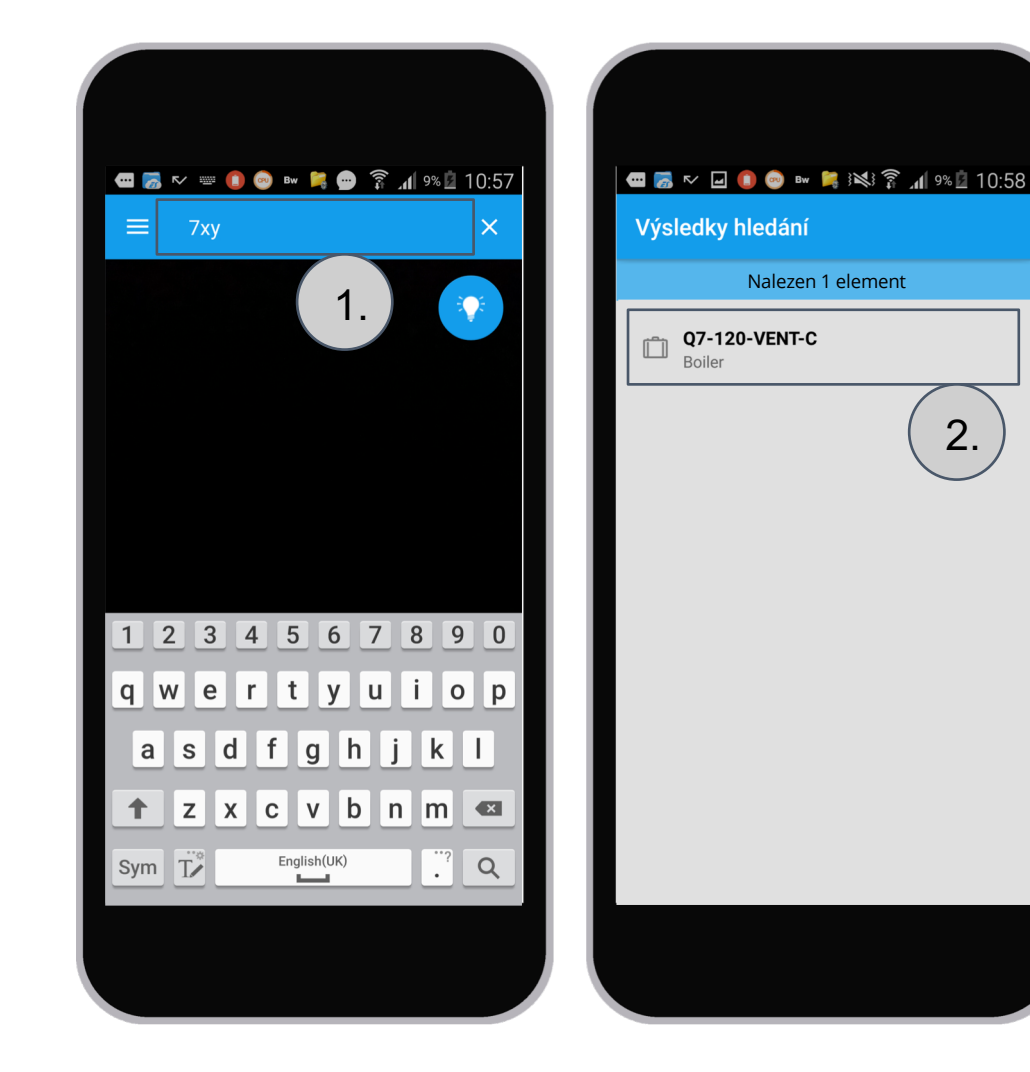

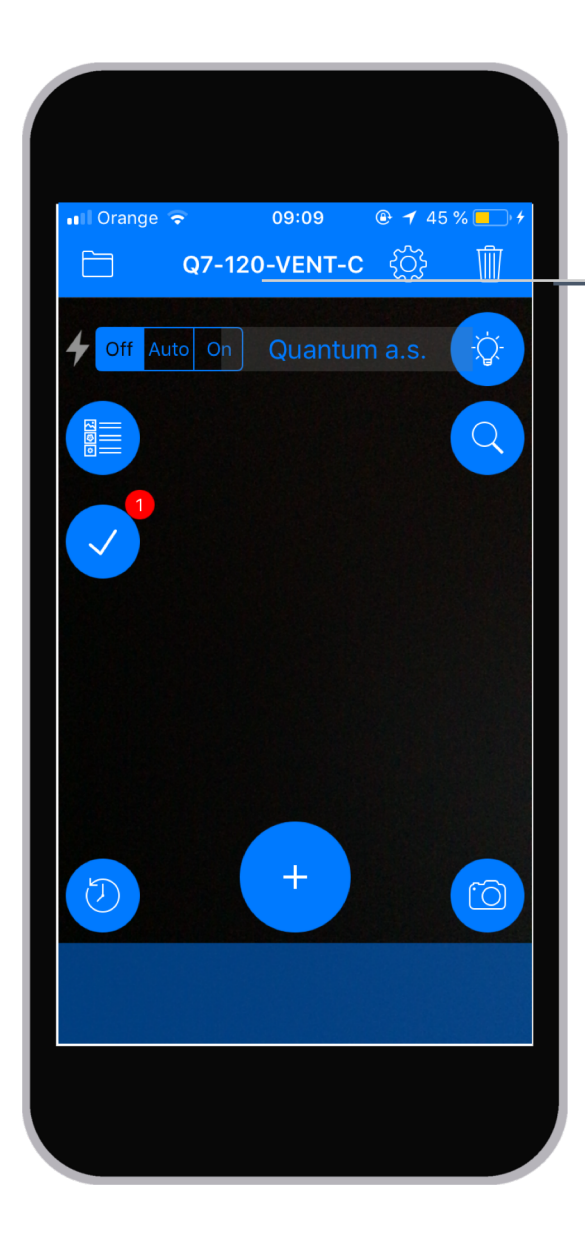

#### Zařízení v prohlížeči

Otevření načteného zařízení v internetovém prohlížeči telefonu web rozhraní eDocu

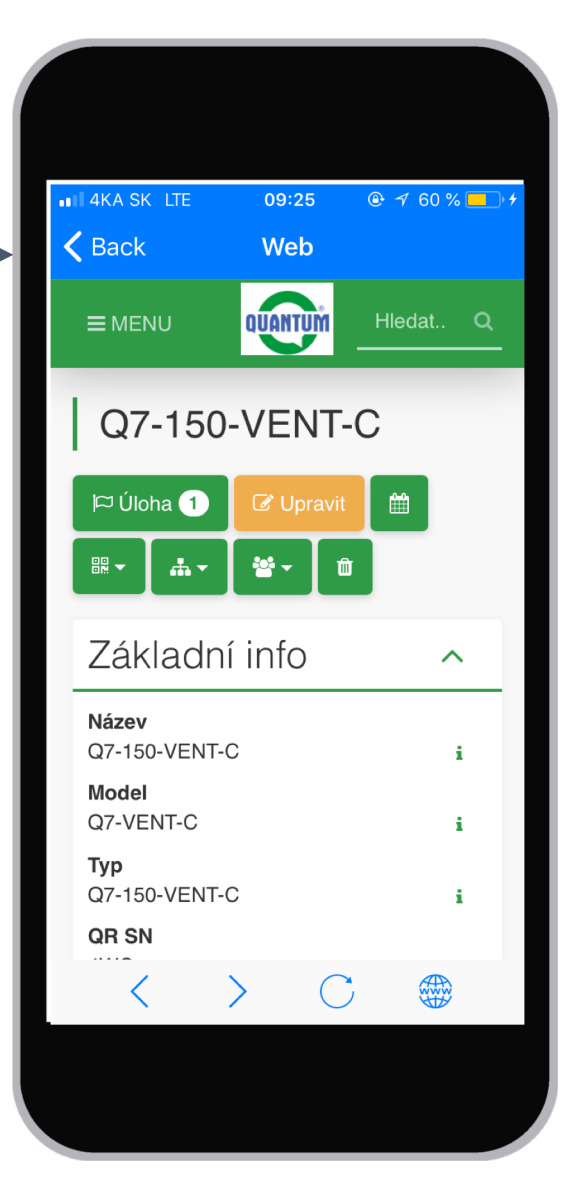

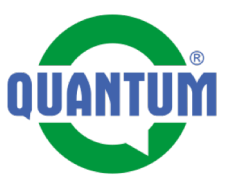

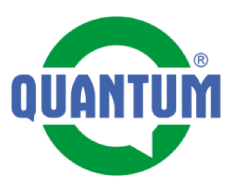

1. Po stlačení tlačidla Lupa se nám zobrazí pole, do kterého můžeme napsat text, který hledáme 2. Napsali jsme text 4WH - Číslo QR kódu testovacího zařízení. Výsledek vyhledávání jedno jedinečné zařízení

💵 Orange 🗢

f Auto On

200

 $\checkmark$ 

J

09:09

**Q7-120-VENT-C** දිරිුි

+

1.

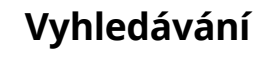

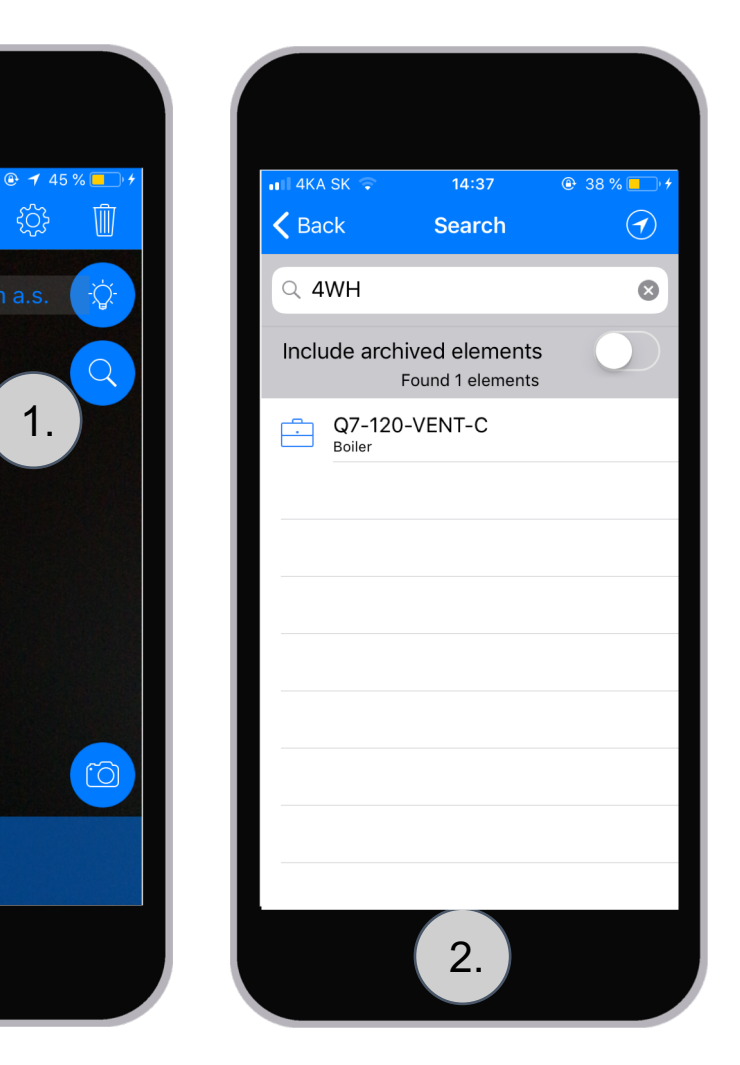

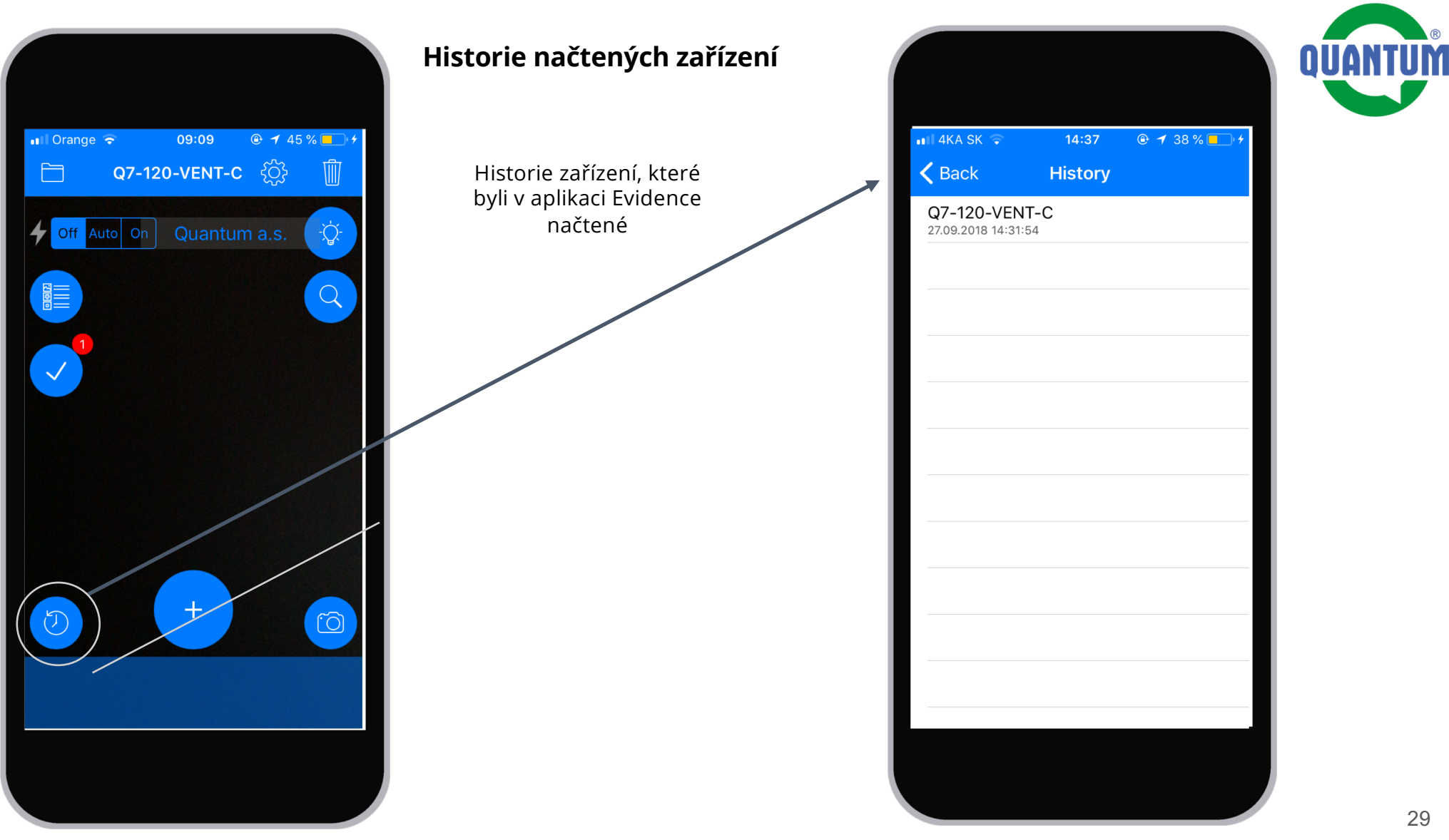